### **DAFTAR PUSTAKA**

- Al-Faruq, M. N. M., Nur'aini, S., & Aufan, M. H. (2022). Perancangan Ui/Ux Semarang Virtual Tourism Dengan Figma. Walisongo Journal of Information Technology, 4(1), 43–52. https://doi.org/10.21580/wjit.2022.4.1.12079
- Andrianof, H. (2018). Rancang Bangun Sistem Informasi Promosi dan Penjualan pada Toko Ruminansia Berbasis WEB. Jurnal Pti (Pendidikan Dan Teknologi Informasi) Fakultas Keguruan Ilmu Pendidikan Universita Putra Indonesia "Yptk" Padang, 5(1), 11–19. https://doi.org/10.35134/jpti.v5i1.2
- Anharudin, A., & Nasser, H. A. (2020). Rancang Bangun Aplikasi Reservasi Kamar Hotel Berbasis Web. PROSISKO: Jurnal Pengembangan Riset Dan Observasi Sistem Komputer, 7(1). https://doi.org/10.30656/prosisko.v7i1.2131
- Ani, N. (2019). A Preliminary Study: User Interface Design of Online Travel Booking Application. International Journal of Scientific Research in Computer Science, Engineering and Information Technology, December 2019, 261–267. https://doi.org/10.32628/cseit195645
- Batubara, I. H., Raihan, E. A., Tanjung, M. I., Fadlurohman, D., & Can, A. (2022).
  Pemanfaatan Sistem Informasi dalam Pemesanan serta Digitalisasi Tiket Bus
  Berbasis Website. *Blend Sains Jurnal Teknik*, 1(1), 55–61.
  https://doi.org/10.56211/blendsains.v1i1.73
- Bui, D. (2023). Next.Js for Front-end and Compatible Backend Solutions. XAMK.
- Cholifah, W. N., Yulianingsih, Y., & Sagita, S. M. (2018). Pengujian Black Box Testing pada Aplikasi Action & Strategy Berbasis Android dengan Teknologi Phonegap. STRING (Satuan Tulisan Riset Dan Inovasi Teknologi), 3(2), 206. https://doi.org/10.30998/string.v3i2.3048
- Crystallize. (2024). *First Contentful Paint (FCP)*. https://crystallize.com/learn/best-practices/frontend-performance/other-webvitals/first-contentful-paint-fcp

- Divisi Humas POLRI. (2023). Tahukah kamu moda transportasi umum apa yang terbanyak digunakan pemudik? https://www.instagram.com/p/Cq5gwioJ4Fa/
- Et.al, F. Y. L. (2021). Bus Ticketing System with Multiple Routes Suggestion. Turkish Journal of Computer and Mathematics Education (TURCOMAT), 12(3), 1816–1824. https://doi.org/10.17762/turcomat.v12i3.1010
- Faradilla. (2024). Core Web Vitals: Definisi, Fungsi, dan Penggunaannya. Www.Hostinger.Co.Id. https://www.hostinger.co.id/tutorial/core-web-vitals
- Figma. (n.d.). https://www.figma.com/
- Fridhayanti, P., Djajanto, L., & Haris, Z. A. (2022). Perancangan Aplikasi Sistem Informasi Pemesanan Tiket Bus Online (E-Ticketing) Pada PO. Handoyo. Indonesian Journal Of Economy, Business, Entrepreneuship and Finance, 2(2), 225–242.
- Jaya, H. (2017). PERANCANGAN HYPERMEDIA BERBASIS WEB PADA MATA KULIAH ELEKTRONIKA DIGITAL JURUSAN PTA-FT UNM. Jurnal Elektronika Telekomunikasi & Computer, 12(2).
- Karmila. (2019). PENGEMBANGAN SISTEM INFORMASI PELAYANAN DINAS SOSIAL PADA PROVINSI SULAWESI BARAT BERBASIS WEB. Universitas Negeri Makassar.
- Kirman, K., & Saputra, E. E. (2022). Metode SDLC Waterfall Pada Rancang Bangun Sistem Informasi Sekolah SMP Negeri 10 Kaur. JUSIBI (Jurnal Sistem Informasi Dan E-Bisnis), 4(2), 112–118. https://doi.org/10.54650/jusibi.v4i2.453
- Kurniawan, E., Nofriadi, N., & Nata, A. (2022). Penerapan System Usability Scale (Sus) Dalam Pengukuran Kebergunaan Website Program Studi Di Stmik Royal. *Journal of Science and Social Research*, 5(1), 43. https://doi.org/10.54314/jssr.v5i1.817

Nopriandi, H. (2018). Perancangan Sistem Informasi Registrasi Mahasiswa. Jurnal

Teknologi Dan Open Source, 1(1), 73–79. https://doi.org/10.36378/jtos.v1i1.1

- *PageSpeed Isights*. (n.d.). https://pagespeed.web.dev/analysis/https-talenthubkemnaker-go-id/y842xyvvnb?form\_factor=mobile
- Prasojo, G. A., & Pana Kontesta, R. (2023). Rancang Bangun Aplikasi Pemesanan Tiket Bus Online (BeTik Bus) Berbasis Website. JIFOTECH (JOURNAL OF INFORMATION TECHNOLOGY, 3(1).
- Rafid Pratama, M., Umam, J., & Yakok, R. (2024). Usability Testing pada Aplikasi iJateng Menggunakan Metode System Usability Scale. Jurnal Sistem Informasi, Manajemen Dan Teknologi Informasi, 2(1), 15–23. https://doi.org/10.33020/jsimtek.v2i1.556
- Sanjaya, M., Ramadar, P., & Saputra, N. (2023). PEMANFAATAN NEXTJS DAN MONGODB DALAM SISTEM INFORMASI WEB MANAJEMEN DATA BERAS PADA UD SRI UTAMI. *INFORMATION SYSTEM FOR* EDUCATORS AND PROFESSIONALS, 8(1), 25–36.
- Saputra, A. (2019). Penerapan Usability pada Aplikasi PENTAS Dengan Menggunakan Metode System Usability Scale (SUS) (Usability Implementation in PENTAS Application Using the System Usability Scale (SUS) Method). Jurnl Teknologi Informasi Dan Multimedia (JTIM), 1(3), 206–212.
- Sari, J., & Ferdian, A. (2023, February 13). Total Jumlah Bus di Indonesia Tembus 213.830 Unit. Www.Kompas.Com. https://otomotif.kompas.com/read/2023/02/13/162100715/total-jumlah-busdi-indonesia-tembus-213.830-unit
- Selvida, D., & Zarlis, M. (2018). Implementation process the design model business of e-ticket transportation bus in Medan. *IOP Conference Series: Materials Science and Engineering*, 420(1). https://doi.org/10.1088/1757-899X/420/1/012134

Shaleh, I. A., Yogi, J. P., Pirdaus, P., Syawal, R., & Saifudin, A. (2021). Pengujian

Black Box pada Sistem Informasi Penjualan Buku Berbasis Web dengan Teknik Equivalent Partitions. *Jurnal Teknologi Sistem Informasi Dan Aplikasi*, 4(1), 38. https://doi.org/10.32493/jtsi.v4i1.8960

- Silalahi, M. (2018). Perbandingan Performansi Database Mongodb Dan Mysql Dalam Aplikasi File Multimedia Berbasis Web. Computer Based Information System Journal, 6(1), 63. https://doi.org/10.33884/cbis.v6i1.574
- Soegoto, E. S., Setiawan, R., & Jumansyah, R. (2020). Impact of E-Ticketing Application on Bus Transportation in Bandung. Proceedings of the International Conference on Business, Economic, Social Science, and Humanities – Economics, Business and Management Track (ICOBEST-EBM 2019), 112, 25–28. https://doi.org/10.2991/aebmr.k.200108.008
- Sutanto, P. H., Lidwan, N., & Ridwan, W. (2020). Perancangan Reservasi Pariwisata Dan Kamar Hotel Berbasis Web. JISAMAR (Journal of Information System, Applied, Management, Accounting and Research), 4(4), 39–48. http://journal.stmikjayakarta.ac.id/index.php/jisamarTelp.+62-21-3905050
- Wibawa, S. C., Fatah, D. A., Huda Firmansyah, M. M., Mustafit, N. H., A., D. L., Putri, E. R., & Laksono, C. S. (2021). Bus Ticket Booking Information System. *International Journal of Science, Engineering and Information Technology*, 6(1), 266–269. https://doi.org/10.21107/ijseit.v6i1.13155
- Wijaya, M. H., & Pakereng, M. A. I. (2021). Perancangan Aplikasi E-Ticketing Pada Agen Bus Berbasis Website Menggunakan Laravel. JATISI (Jurnal Teknik Informatika Dan Sistem Informasi), 8(3), 1384–1396. https://doi.org/10.35957/jatisi.v8i3.974
- Wijaya, Y. D., & Astuti, M. W. (2021). Pengujian Blackbox Sistem Informasi Penilaian Kinerja Karyawan Pt Inka (Persero) Berbasis Equivalence Partitions. Jurnal Digital Teknologi Informasi, 4(1), 22. https://doi.org/10.32502/digital.v4i1.3163

Zakharia, Z., Widiatry, W., & Sari, N. N. K. (2021). Sistem Informasi Penjadwalan

Supir Bus Po Logos Berbasis Website. Journal of Information Technology andComputerScience,1(1),29–38.https://doi.org/10.47111/jointecoms.v1i1.2512

## LAMPIRAN

## Lampiran 1. Surat Pengambilan Data

## Lampiran 1. a Surat Usulan Pengambilan Data Penelitian

KEMENTERIAN PENDIDIKAN, KEBUDAYAAN, RISET DAN TEKNOLOGI UNIVERSITAS HASANUDDIN FAKULTAS TEKNIK **DEPARTEMEN TEKNIK ELEKTRO** Jl. Poros Malino KM.6 Gowa, 92171, Sulawesi Selatan http://eng.unhas.ac.id/elektro, email: elektro@unhas.ac.id : 29136/UN4.7.7.1/PT.01.06/2023 Nomor Lamp 1 -Hal : Usulan Pengambilan Data Penelitian Kepada Yth. Wakil Dekan Bidang Akademik dan Kemahasiswaan Di – Fakultas Teknik, Jl. Malino No.8 F, Romang Lompoa, Kec. Bontomarannu, Kabupaten Gowa, Sulawesi Selatan 92171 Dengan Hormat, Kiranya Mahasiswa tersebut dibawah ini Nama/Stambuk : Bryan Valentino/ D041201115 : Perancangan Sistem Informasi Bus Online Ticketing berbasis Website. Judul TA Dapat diberikan surat pengantar untuk pengambilan Data/Penelitian Skripsi/ tugas akhir pada: 1. PT. Borlindo Mandiri Jaya. Adapun data/penelitian yang diperlukan : Pengambilan data berupa Deskripsi Perusahaan, Bus, serta Pengemudi, Visi-misi Perusahaan, Deskripsi Rute, agen, dan Nomor Telepon tiap agen, serta diskusi singkat bersama pihak perusahaan. Demikian penyampaian kami, atas perhatian dan kerjasamanya diucapkan terima kasih Gowa, 13 Desember 2023 Sekretaris Departemen Teknik Elektro Dr. Ir. Ikhlas Kitta, S.T., M.T. NIP. 197609142008011006

| KEMENTERIAN PENDIDIKAN, KEBUDAYAAN, RISET DAN TEKNOLOGI<br>UNIVERSITAS HASANUDDIN<br>FAKULTAS TEKNIK<br>Jl. Poros Malino KM.6 Gowa, 92171, Sulawesi Selatan<br>Telp. (o411) 586015. 586262 Fax (0411) 586015<br><u>http://eng.unhas.ac.id/elektro</u> , email: elektro@unhas.ac.id |                                                                                                    |                                                                                                    |
|----------------------------------------------------------------------------------------------------|----------------------------------------------------------------------------------------------------|----------------------------------------------------------------------------------------------------|
| Nomor                                                                                                    | : 29138/UN4.7.7.1/PT.01.06/2023                                                                                                    | Gowa, 13 Desember 202                                                                                  |
| Lamp<br>Hal                                                                                                    | : -<br>: Pengambilan Data Penelitian Mahasiswa                                                                                                    |                                                                                                    |
| Kepada Yth.<br>PT. Borlindo I<br>Di –<br>Jl. Jalur, Lingl                                                                                                    | Mandiri Jaya<br>ar Barat, Tamalanrea, Kota Makassar, Sulawesi Se                                                                                                    | latan, 90245.                                                                                          |
| Dengan horm<br>Departemen 7<br>kebijaksanaan<br>penelitian:                                                                                                    | at, kami sampaikan bahwa dalam rangka peny<br>Feknik Elektro Fakultas Teknik Universitas Has<br>Bapak/Ibu kiranya berkenan memberikan kesemj                                                                                                    | elesaian skripsi/tugas akhir pada<br>anuddin, maka kami mohon atas<br>patan melakukan pengambilan data |
| Nama/Stambu                                                                                                    | k : Bryan Valentino / D041201115                                                                                                    |                                                                                                    |
| Judul TA                                                                                                    | : Perancangan Sistem Informasi Bus Or                                                                                                    | line Ticketing berbasis Website.                                                                       |
| Tujuan                                                                                                    | : Pengambilan data berupa Deskripsi Pe<br>misi Perusahaan, Deskripsi Rute, agen<br>diskusi singkat bersama pihak perusaha                                                                                                    | rusahaan, Bus, serta Pengemudi, Visi<br>, dan Nomor Telepon tiap agen, serta<br>an.                    |
| Atas perhatiar                                                                                                    | dan kerjasama yang baik kami sampaikan terima l                                                                                                    | casih                                                                                                  |
|                                                                                                    | a.n. Dekan,<br>Wakil Dekan Bidang Akade<br>The second second sec | emik dan Kemahasiswaan<br><u>F., M.IT.</u><br>N                                                        |
|                                                                                                    |                                                                                                    |                                                                                                    |

# Lampiran 1. b Surat Pengambilan Data Penelitian pada PT. Borlindo Mandiri Jaya

### Lampiran 2. Surat Permohonan Izin Publikasi Website

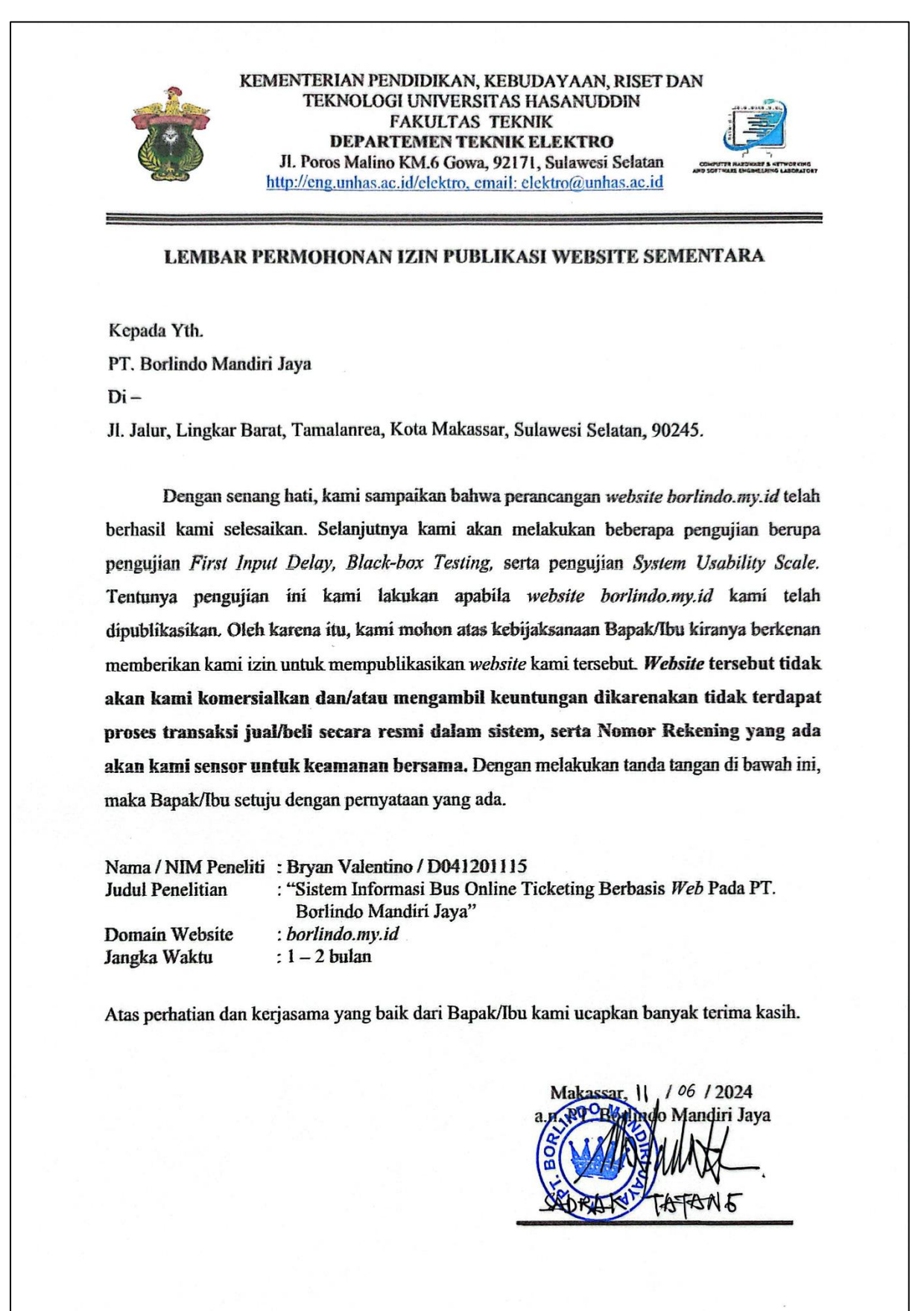

### Lampiran 3. Kode Pemrograman Front-end Website

Lampiran 3. a Kode Pemrograman Front-end, (package.JSON) – Inisiasi Library

```
"name": "borlindo fe",
"version": "0.1.0",
"private": true,
"scripts": {
  "dev": "next dev",
  "build": "next build",
  "start": "next start",
  "lint": "next lint"
},
"dependencies": {
  "@headlessui/react": "^1.7.19",
  "@heroicons/react": "^2.1.1",
  "@react-pdf/renderer": "^3.4.4",
  "@tanstack/react-query": "^5.21.4",
  "@tanstack/react-query-devtools": "^5.21.5",
  "axios": "^1.6.8",
  "CLSx": "^2.1.1",
  "formik": "^2.4.6",
  "framer-motion": "^11.0.5",
  "js-cookie": "^3.0.5",
  "moment": "^2.30.1",
  "next": "14.1.0",
  "next-auth": "^4.24.6",
  "nookies": "^2.5.2",
  "react": "^18",
  "react-dom": "^18",
  "react-toastify": "^10.0.5"
"devDependencies": {
  "autoprefixer": "^10.0.1",
  "eslint": "^8",
  "eslint-config-next": "14.1.0",
  "postcss": "^8",
  "tailwindcss": "^3.3.0"
```

}

Lampiran 3. b Kode Pemrograman *Front-end*, (tailwind.config.js) – Konfigurasi Template Styling Website. Source Code terlampir hanya bagian awal dan akhir saja

```
@type {import('tailwindcss').Config} */
module.exports = {
  content: [
    './src/pages/**/*.{js,ts,jsx,tsx,mdx}',
    './src/components/**/*.{js,ts,jsx,tsx,mdx}',
    './src/app/**/*.{js,ts,jsx,tsx,mdx}',
  ],
  theme: {
    container: {
      center: true,
      padding: '1rem',
      screens: {
        xs: '375px',
        // => @media (max-width: 375px) { ... }
        sm: '640px',
        // => @media (max-width: 640px) { ... }
      },
    },
    screens: {
      xs: '320px',
      // => @media (min-width: 375px) { ... }
      sm: '640px',
      // => @media (min-width: 640px) { ... }
      md: '768px',
      // => @media (min-width: 768px) { ... }
  },
    extend: {
      backgroundImage: {
        'bus-hero': "url('/Borlindo2.png')",
        crown: "url('/logo.png')",
        'acsen-1': "url('/acsen-1.svg')",
        'acsen-2': "url('/acsen-2.svg')"
        'acsen-3': "url('/acsen-3.svg')"
        'acsen-4': "url('/acsen-4.svg')",
      },
      colors: {
        Primary: {
          50: '#FBEAE9',
          100: '#F7D6D6',
          200: '#F0B0AF',
          300: '#E98989',
          400: '#E26362',
          500: '#DB3C3B',
          600: '#B72322',
```

```
700: '#831918',
          800: '#500F0F',
          900: '#1C0505',
        },
        Secondary: {
          50: '#FFF9EA',
          100: '#FFF2D3',
          200: '#FFE4A5',
          300: '#FFD677',
          400: '#FFC849',
          500: '#FFBA1B',
          600: '#DD9A00',
          700: '#A06F00',
          800: '#624500',
          900: '#251A00',
        },
      },
      fontSize: {
        'display-1-mobile': ['36px', '40px'],
        'h1-mobile': ['28px', '36px'],
        'h2-mobile': ['22px', '28px'],
        'pl-mobile': ['16px', '24px'],
        'pr-mobile': ['14px', '20px'],
        'cap-1-mobile': ['10px', '12px'],
        'cap-2-mobile': ['12px', '14px'],
        // Desktop Font
        'display-1-desktop': ['60px', '68px'],
        'display-2-desktop': ['56px', '60px'],
        'h1-desktop': ['42px', '52px'],
        'h2-desktop': ['36px', '44px'],
        'h3-desktop': ['32px', '40px'],
      },
     keyframes: {
        shimmer: {
          '100%': {
            transform: 'translateX(100%)',
          },
       },
      },
   },
 },
 plugins: [],
};
```

Lampiran 3. c Kode Pemrograman *Front-end*, (next.config.mjs) – Konfigurasi Build. Source Code terlampir hanya bagian awal dan akhir saja. Autentikasi kami rahasiakan untuk kepentingan bersama.

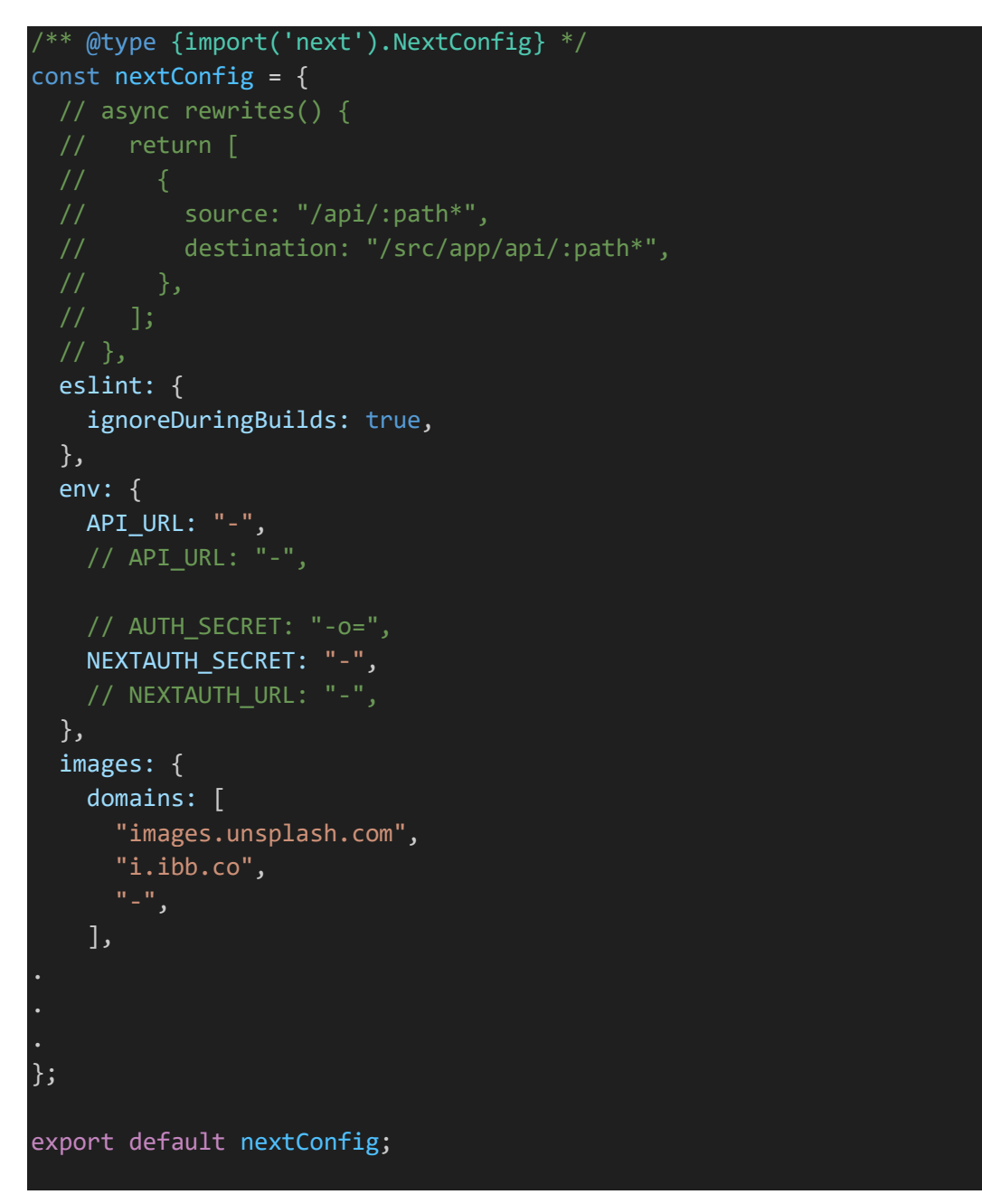

Lampiran 3. d Kode Pemrograman *Front-end*, (.env) – API Endpoints. Autentikasi kami rahasiakan untuk kepentingan bersama.

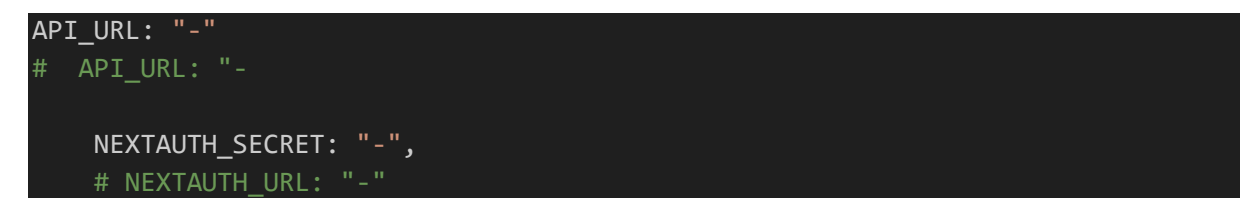

Lampiran 3. e Kode Pemrograman *Front-end*, src-api-auth-(signin.js) – Menyesuaikan data signin

"use client";

```
import { useMutation } from "@tanstack/react-query";
import axios from "axios";
import { setCookie } from "nookies";
const LoginHook = async (value) => {
  const params = new URLSearchParams();
  params.append("username", value.username);
  params.append("password", value.password);
  const request = await axios
    .post(process.env.API_URL + `/api/v1/auth/signin`, params)
    .then((responses) => {
      if (responses.status === 200) {
        setCookie(null, "accessToken", responses.data.accessToken, {
          maxAge: 43200,
        });
      return responses;
};
export function useLoginHooks() {
  return useMutation({
    mutationFn: LoginHook,
  });
```

Lampiran 3. f Kode Pemrograman *Front-end*, src-api-auth-(signup.js) – Menyesuaikan data signup

```
"use client";
import { useMutation } from "@tanstack/react-query";
import axios from "axios";
const SignUpAccount = async (value) => {
  const request = await axios
  .post(process.env.API_URL + `/api/v1/auth/signup`, value)
  .then((responses) => {
    return responses;
  })
};
export function useSignUpAccounts() {
  return useMutation({
    mutationFn: SignUpAccount,
  });
```

Lampiran 3. g Kode Pemrograman *Front-end*, src-api-auth-(signup.js) – Menyesuaikan data signup

```
'use client';
import { useQuery } from '@tanstack/react-query';
import axios from 'axios';
const GetListBus = (key) => {
  const asal = key.queryKey[1];
  const tujuan = key.queryKey[2];
  const departureTime = key.gueryKey[3];
  const totalSeats = key.queryKey[4];
  const request = axios
    .get(
      process.env.API URL +
        `/api/v1/bus?asal=${asal}&tujuan=${tujuan}&departureTime=${departureTi
me}&totalSeats=${totalSeats}`
    .then((ressponses) => {
      return ressponses;
export const useGetListBus = (asal, tujuan, departureTime, totalSeats) =>
  useQuery({
    queryKey: ['List Bus', asal, tujuan, departureTime, totalSeats],
    queryFn: GetListBus,
  });
```

Lampiran 3. h Kode Pemrograman *Front-end*, src-api-dashboard-(get-dashboard-statistic.js) - Memanggil data dashboard dari *Back-end* 

```
"use client";
import { useQuery } from "@tanstack/react-query";
import axios from "axios";
  const request = axios
    .get(process.env.API_URL + `/api/v1/dashboard`, {
      headers: {
        Authorization: `Bearer ${token}`,
      },
    })
    .then((ressponses) => {
      return ressponses;
    })
export const useGetDashboardStatistic = (token) =>
  useQuery({
    enabled: !!token,
    queryKey: ["Statistic Dashboard", token],
    queryFn: GetDashboardStatistic,
    refetchOnWindowFocus: false,
    refetchOnMount: false,
    refetchOnReconnect: false,
  });
```

Lampiran 3. i Kode Pemrograman *Front-end*, src-api-news-(get-news-statistic.js) - Memanggil data berita dari *Back-end* 

```
'use client';
import { useQuery } from '@tanstack/react-query';
import axios from 'axios';
const GetAllNews = (key) => {
 const page = key.queryKey[1];
 const limit = key.queryKey[2];
 const request = axios
    .get(process.env.API URL + `/api/v1/news?page=${page}&limit=${limit}`)
    .then((ressponses) => {
      return ressponses;
    })
export const useGetAllNews = (page, limit) =>
 useQuery({
    queryKey: ['List All News', page, limit],
    queryFn: GetAllNews,
    refetchOnWindowFocus: false,
    refetchOnMount: false,
    refetchOnReconnect: false,
 });
```

Lampiran 3. j Kode Pemrograman *Front-end*, src-api-route-(get-all-route.js) - Memanggil data rute dari *Back-end* 

```
'use client';
import { useQuery } from '@tanstack/react-query';
import axios from 'axios';
const GetAllRoute = (key) => {
 const page = key.queryKey[1];
 const limit = key.queryKey[2];
  const request = axios
    .get(process.env.API_URL + `/api/v1/route?page=${page}&limit=${limit}`)
    .then((ressponses) => {
      return ressponses;
    })
});
  return request;
};
export const useGetAllRoute = (page, limit) =>
  useQuery({
    queryKey: ['List All Route', page, limit],
    queryFn: GetAllRoute,
    refetchOnWindowFocus: false,
    refetchOnMount: false,
    refetchOnReconnect: false,
  });
```

Lampiran 3. k Kode Pemrograman *Front-end*, src-api-statistic-(get-all-statistic.js) - Memanggil data statistik dari *Back-end* 

```
'use client';
import { useQuery } from '@tanstack/react-query';
import axios from 'axios';
const GetAllStatistic = () => {
  const request = axios
    .get(process.env.API URL + `/api/v1/statistic`)
    .then((ressponses) => {
      return ressponses;
    })
    .catch((err) => {
      return err;
    });
  return request;
};
export const useGetAllStatistic = () =>
  useQuery({
    queryKey: ['List All Statistic'],
    queryFn: GetAllStatistic,
    refetchOnWindowFocus: false,
    refetchOnMount: false,
    refetchOnReconnect: false,
  });
```

Lampiran 3. l Kode Pemrograman *Front-end*, src-api-transaction-(get-list-transaction.js) – Memanggil data transaksi dari *Back-end* 

```
headers: {
          Authorization: `Bearer ${token}`,
        },
    )
    .then((ressponses) => {
      return ressponses;
    })
    .catch((err) => {
      return err;
    });
  return request;
};
export const useGetListTransaction = (
  token,
  page,
  limit,
  startdate,
  enddate,
  search
  useQuery({
    enabled: !!token,
    queryKey: [
      'List All Transaction',
      token,
      page,
      limit,
      startdate,
      enddate,
      search,
    ],
    queryFn: GetListTransaction,
    refetchOnWindowFocus: false,
    refetchOnMount: false,
    refetchOnReconnect: false,
  });
```

Lampiran 3. m Kode Pemrograman *Front-end*, src-components-navbar-(navbar.js) – Struktur komponen navigation-bar

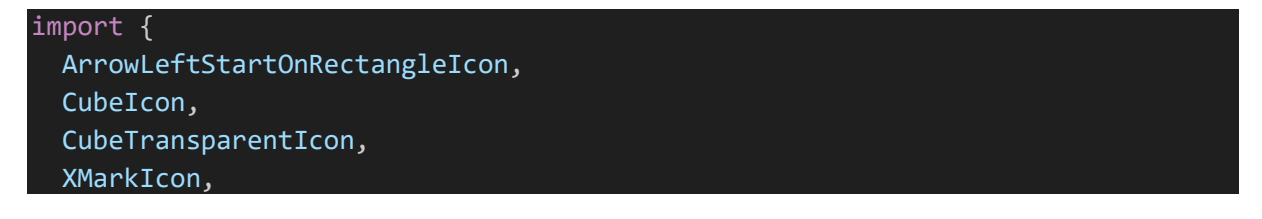

```
} from "@heroicons/react/24/solid";
import { MenuIcon } from "./icon";
import { AnimatePresence, motion } from "framer-motion";
import { signOut, useSession } from "next-auth/react";
import Image from "next/image";
import Link from "next/link";
import { useState } from "react";
const Navbar = () => {
  const { data: session, status } = useSession();
  const [isOpen, setIsOpen] = useState(false);
  const [isSidebarOpen, setIsSidebarOpen] = useState(false);
  const dropdownVariants = {
    hidden: { opacity: 0, Scale: 0.95 },
    visible: { opacity: 1, Scale: 1 },
  };
  return (
    <nav className="fixed top-0 z-50 w-full">
      <div className="w-full py-6 bg-white border-b drop-shadow-sm border-</pre>
Neutral-100">
        <div className="container">
          <div className="flex items-center justify-between w-full text-pl-</pre>
mobile lg:text-pl-desktop">
            <div>
              <Link href={`/`}>
                <Image
                  src={`/borlindo_logo.png`}
                  alt="Logo"
                  width=\{240\}
                  height={34}
                  className="w-[146px] md:w-[214px] object-contain"
              </Link>
            </div>
                  href={`/about`}
                  TENTANG BORLINDO
                </Link>
                <Link
                  className="font-medium text-Neutral-700 hover:text-Neutral-
900"
                  href={`/information`}
                  INFORMASI PERWAKILAN
                </Link>
              </div>
            </div>
```

```
<div className="relative justify-end hidden md:flex">
             {session ? (
               <div className="relative">
                 <button</pre>
                   onClick={() => {
                     setIsOpen(!isOpen);
                   }}
                   className="relative flex items-center gap-2"
                   <Image
                     src={`/profile.png`}
                     alt="Profile Image"
                     width={34}
                     height={34}
                     className="object-cover rounded-full"
                   700">
                     {session?.name}
                   </button>
                 <AnimatePresence>
                       <Link
                         href={`/dashboard`}
                         className="flex items-center justify-between gap-2
px-4 py-2 text-left transition-colors cursor-pointer text-cap-2-mobile
hover:bg-Neutral-50"
                         Dashboard
                         <CubeTransparentIcon className="w-5 h-5 fill-
Neutral-900" />
                       </Link>
                       <button</pre>
                         onClick={() => {
                           signOut();
                         }}
                         className="flex items-center justify-between gap-2
px-4 py-2 text-left transition-colors cursor-pointer text-cap-2-mobile
hover:bg-Neutral-50"
                         Keluar
                         <ArrowLeftStartOnRectangleIcon className="w-5 h-5</pre>
fill-Neutral-900" />
                       </button>
                     </motion.div>
                   )}
                 </AnimatePresence>
               </div>
```

Lampiran 3. n Kode Pemrograman *Front-end*, src-app-about-(page.js) – Tampilan Halaman Tentang Borlindo. Source Code terlampir hanya bagian awal dan akhir saja.

```
import React from 'react';
import Navbar from '~/components/navbar/navbar';
import Footer from '~/components/footer/footer';
import Image from 'next/image';
export default function AboutPage() {
 return (
     <Navbar />
     <div className="min-h-screen container pt-28 text-center pb-20">
       <h1>Company Profile</h1>
       <div>
         <Image
           src={'/logo.png'}
           className="mx-auto mt-10"
         <Image
           src={'/logo-text.png'}
           width=\{458\}
           height={69}
           className="mx-auto"
         PO Borlindo (Borneo Lintas Indonesia) yang bernaung dibawah{' '}
           <b>PT Borlindo Mandiri Jaya</b>, merupakan perusahaan yang
bergerak di bidang jasa transportasi umum yang berdiri sejak 5 Juni 2017
dengan modal 2 unit armada yaitu BMJ-01 dan BMJ-02. Armada Borlindo saat ini
berjumlah 22 unit didukung oleh Scania, Volvo dan Mercedez Benz yang merupakan
produsen bus terkemuka di dunia.
<div className="mt-20">
         <h3 className="text-dark-blue font-bold text-3xl md:text-6xl mb-5
font-serif text-shadow">
           MOTTO
         \langle h3 \rangle
         We may not be the First <br />
           but We Always Provide the Best Service
      </div>
     <Footer />
    </main>
```

Lampiran 3. o Kode Pemrograman *Front-end*, src-components-atomic-moleculesrepresentative table-(index.js) – Tampilan Halaman Informasi Perwakilan. Source Code terlampir hanya bagian awal dan akhir saja.

```
'use client':
import React from 'react';
import Image from 'next/image';
import listData from './information.JSON';
export default function RepresentativeTable() {
  const [searchList, setSearchList] = React.useState(listData || []);
  const [keyword, setKeyword] = React.useState('');
  return (
    <div className="w-full ">
      <div className="bg-white shadow-2xl pb-10 rounded-lg w-full">
        <div className="flex justify-between items-center bg-[#67A3D9] px-5</pre>
md:px-10 py-2 w-full rounded-t-lg relative z-10">
          <div>
            <img src="/borlindo logo.png" className="w-28 md:w-48" />
          </div>
          <h6 className="text-dark-blue font-bold text-sm md:text-2xl">
            Informasi Perwakilan
          </h6>
        </div>
        <div className="flex justify-center my-10 relative z-10">
          <div className="relative w-full md:w-3/4 px-4">
            <input
                  const filteredData = listData.filter((el) => {
                    return (
                      el?.provinsi
                        .toLowerCase()
                        .includes(e.target.value.toLowerCase()) ||
                      el?.kota
                        .toLowerCase()
                        .includes(e.target.value.toLowerCase()) ||
                      el?.alamat
                        .toLowerCase()
                        .includes(e.target.value.toLowerCase())
                    );
                  });
                  setSearchList(filteredData);
                } else {
                  setSearchList(listData);
                }
              }}
              className=" w-full mx-2 border rounded-md py-2 px-2
focus:outline-none "
              placeholder="Cari Perwakilan..."
```

Lampiran 3. p Kode Pemrograman *Front-end*, src-components-atomic-moleculeslandingpage-(section-two.js) – Tampilan Halaman Experience. Source Code terlampir hanya bagian awal dan akhir saja.

```
import Image from "next/image";
const listExperience = [
    id: 1,
    title: "KENYAMANAN DAN KEAMANAN ADALAH PRIORITAS KAMI",
    desc: "Kabin yang bersih, fasilitas yang steril, serta keamanan menjadi
perhatian kami untuk menemani perjalanan anda.",
    url: "/experince1.png",
  },
    id: 2,
    title: "ARMADA BUS BARU DAN TERBAIK",
    desc: "Dukungan perusahaan ternama dan terbaik di dunia, Scania dan
Mercedes Benz menjadikan armada Borlindo menjadi yang terbaik.",
    url: "/experience2.png",
 },
    id: 3,
    title: "KRU BUS YANG BERPENGALAMAN DAN RAMAH",
    desc: "Supir yang berpengalaman, serta pelayanan yang baik dan keramahan
kru disetiap bus, akan menemani anda sepanjang perjalanan.",
    url: "/experience3.png",
 },
];
const LandingPageSectionTwo = () => {
 return (
```

```
<section>
     <div className="flex container items-center flex-col justify-center py-</pre>
16">
       <div className="text-center">
         <h1 className="text-h1-mobile lg:text-h1-desktop text-Neutral-900
font-bold">
           Experience
         </h1>
         Celebrate your trip with BORLINDO
         </div>
       <div className="grid grid-cols-1 lg:grid-cols-3 gap-11 mt-10">
         {listExperience.map((item) => {
           return (
             <div key={item.id} className="relative">
              <div className="relative">
                <Image
                  src={item.url}
                  alt="Image"
                  height={500}
                  width={500}
                  className="object-cover h-96 object-center w-full rounded-
xl drop-shadow-2xl shadow-xl"
                <div className="absolute bottom-0 w-full flex items-end">
                  <div className="bg-Neutral-900 bg-opacity-40 w-full p-4</pre>
rounded-b-xl">
                    <h1 className="relative z-10 text-white text-pl-mobile
italic lg:text-pl-desktop font-semibold">
                      {item.title}
                    </h1>
                  </div>
                </div>
              </div>
              pr-desktop text-Neutral-700 mt-6">
                {item.desc}
              );
         })}
       </div>
     </div>
   </section>
 );
};
export default LandingPageSectionTwo;
```

Lampiran 3. q Kode Pemrograman *Front-end*, src-components-atomic-moleculeslandingpage-(section-three.js) – Tampilan Halaman Statistik Perusahaan

### 'use client';

```
import Image from 'next/image';
import { useEffect, useState } from 'react';
import { getStatistic } from '~/lib/services/statistic';
const LandingPageSectionThree = () => {
  const [data, setData] = useState(null);
  const handleGetData = async () => {
    try {
     const res = await getStatistic();
     if (res?.data?.length) {
       setData(res.data[0]);
     // console.log('data', res.data);
    } catch (err) {
     console.log(err);
  };
  useEffect(() => {
    handleGetData();
  }, []);
  return (
    <section className="relative">
      <Image
       src={`/Borlindo2.png`}
       alt="Jumbotron"
       fill
       priority={true}
       className="w-full object-cover"
      <div className="flex items-center relative container z-10 justify-center</pre>
min-h-screen">
       <div className="rounded-xl flex flex-col items-center w-full p-4 lg:p-</pre>
8 text-white bg-Neutral-900 bg-opacity-70 backdrop-blur-xl">
         <h1 className="text-h1-mobile lg:text-h1-desktop font-semibold">
           PT. Borlindo Mandiri Jaya
         </h1>
          italic mt-2">
           Perusahaan Otobus dengan rute terlengkap dalam lintas pulau
Sulawesi
           yang menawarkan kenyamanan serta kuliatas terbaik kepada
masyarakat.{' '}
```

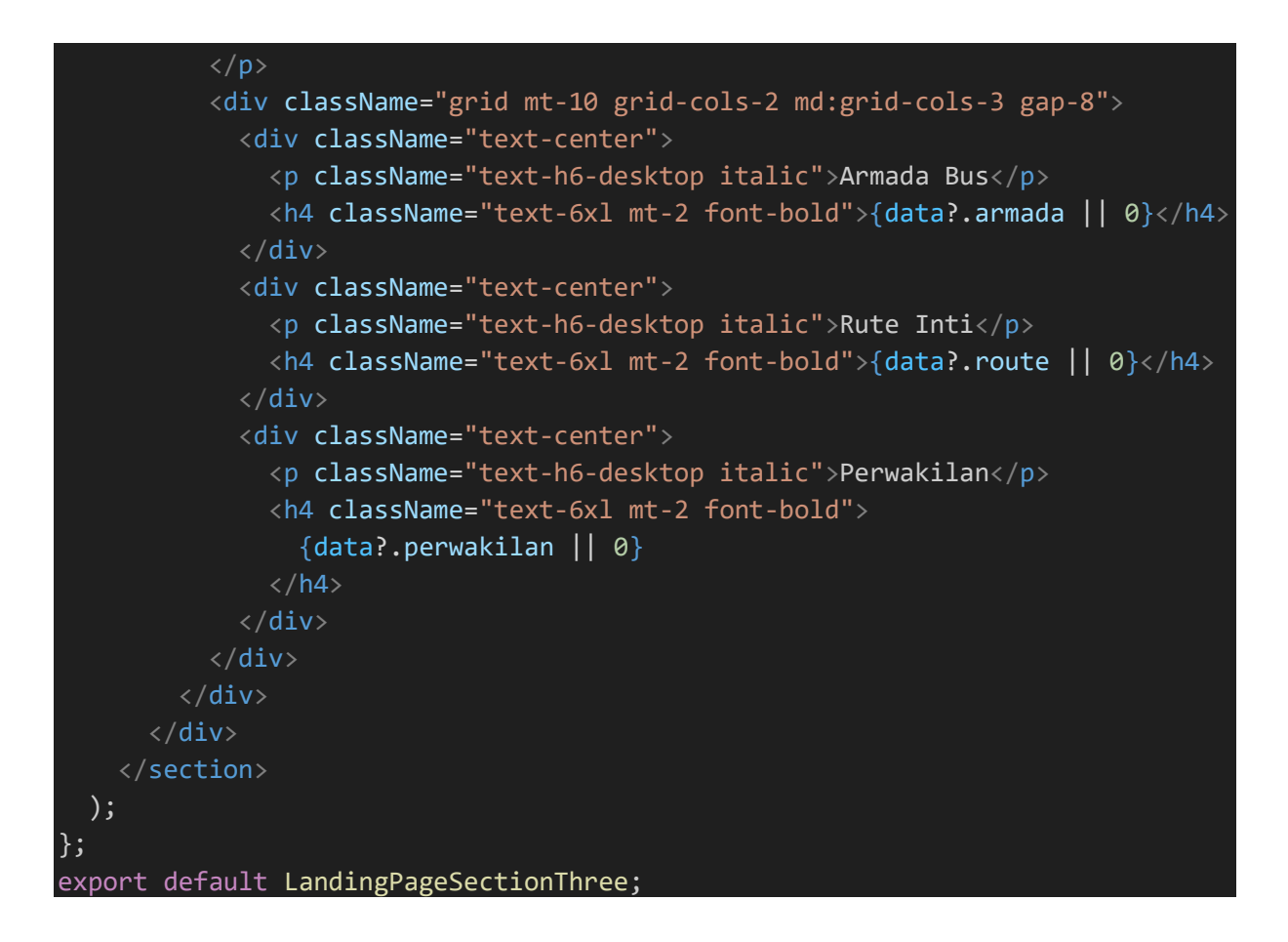

Lampiran 3. r Kode Pemrograman *Front-end*, src-components-atomic-molecules-news section-(index.js) – Tampilan Halaman Berita Perusahaan. Source Code terlampir hanya bagian awal dan akhir saja.

```
'use client';
import React from 'react';
import newsList from './news.JSON';
import Image from 'next/image';
import { useGetAllNews } from '~/api/news/get-all-news';
export default function NewsSection() {
   const { data = [], isLoading, refetch } = useGetAllNews(1, 1000);
   return (
        <div className="relative overflow-hidden">
        <div className="relative overflow-hidden">
        <div className="relative overflow-hidden">
        <div className="relative overflow-hidden">
        <div className="absolute bg-acsen-1 w-[183px] h-[277px] right-0 top-0 "
        />
        <div className="absolute bg-acsen-2 w-[180px] h-[180px] left-0 bottom-0
" />
        <div className="absolute bg-acsen-3 w-[200px] h-[200px] right-0 bottom-0
" />
        <div className="overflow-hidden">
```

```
<div className="absolute bg-acsen-4 w-[300px] h-[300px] top-0 left-28</pre>
       <div className="absolute bg-acsen-4 w-[300px] h-[300px] top-0 left-0 "</pre>
       <div className="absolute bg-acsen-4 bg-no-repeat w-[300px] h-[300px]</pre>
top-0 left-[-8rem] " />
     </div>
     <div className="container py-10 relative">
       <h1 className="text-[#666666] font-bold text-3xl md:text-5xl mb-4
uppercase text-shadow">
         Berita Terbaru
       </h1>
<div className="grid grid-cols-2 md:grid-cols-3 gap-5">
         {data?.data?.data?.map((news, index) => (
           <div key={index}>
             <div className="min-h-[140px] md:min-h-[202px] relative mb-2">
               <Image
                 className="rounded-lg shadow-2xl mb-4 bg-cover bg-center"
                 src={process.env.API_URL + '/' + news.image}
                 alt={news?.title}
                 objectFit="cover"
                 fill
             <div className="flex items-center gap-2">
               <div className="w-3 h-3 rounded-full bg-red-500" />
               {news?.date?.split('T')[0]}
               </div>
             <h3 className="text-sm md:text-xl font-bold text-[#6666666] text-
shadow mb-2">
               {news?.title}
             </h3>
               target="_blank"
               href={news?.url}
               rel="noopener noreferrer"
               className="font-bold text-sm md:text-lg text-[#E88E24]"
               Baca Selengkapnya >
             </a>
           </div>
         ))}
   </div>
  );
```

Lampiran 3. s Kode Pemrograman *Front-end*, src-components-atomic-dashboard-(home.js) – Tampilan Halaman Informasi. Source Code terlampir hanya bagian awal dan akhir saja.

```
"use client":
import { CubeIcon, ShoppingBagIcon } from "@heroicons/react/24/solid";
import { AnimatePresence, motion } from "framer-motion";
import moment from "moment";
import { useSession } from "next-auth/react";
import Image from "next/image";
import { useState } from "react";
import { useGetDashboardStatistic } from "~/api/dashboard/get-dashboard-
statistic";
import { useGetDetailTransaction } from "~/api/transaction/detail-
transaction";
import HomeLayout from "~/app/dashboard-layout";
const HomeDashboard = () => {
 const { data: session } = useSession();
 const [modalEtiket, setModalEtiket] = useState({
    id: null,
   modal: false,
 });
 //data fetching
  const { data, isLoading } = useGetDashboardStatistic(session?.jwt);
  const { data: resDetailTransaction, isLoading: isLoadingDetailTransaction }
    useGetDetailTransaction(session?.jwt, modalEtiket?.id);
  return (
      <HomeLayout>
        <div className=" md:flex hidden px-6 lg:px-8 py-3.5 border-b border-</pre>
Neutral-200">
          <h6 className="font-bold text-Neutral-900 text-h6-desktop">
            Dashboard
          </h6>
        </div>
        <div className="px-6 mt-12 lg:px-8 md:mt-0">
          <div className="grid grid-cols-1 gap-6 mt-10 lg:grid-cols-3">
            <div className="w-full p-6 border border-Neutral-200 rounded-2xl">
              <div className="p-2.5 rounded-lg flex items-center justify-</pre>
center w-fit bg-Success-50">
                <ShoppingBagIcon className="w-8 h-8 fill-Success-500" />
              </div>
              <h6 className="mt-4 font-bold text-h6-desktop text-Neutral-900">
```

```
Total Pemesanan
             </h6>
             <div className="flex flex-col items-end justify-end mt-10">
               <h2 className="font-bold text-Neutral-900 text-h2-desktop">
                 {data?.status === 200 ? data?.data?.totalTransactions : "0"}
               </h2>
               <div className="w-fit max-w-40">
                 <p className="text-pr-mobile text-end lg:text-pr-desktop"
text-Neutral-700">
                   Total pemesanan dalam keseluruhan
                 </div>
             </div>
           </div>
           <div className="w-full p-6 border border-Neutral-200 rounded-2xl">
             <div className="p-2.5 rounded-lg flex items-center justify-</pre>
center w-fit bg-purple-50">
               <CubeIcon className="w-8 h-8 fill-purple-500" />
             </div>
             <h6 className="mt-4 font-bold text-h6-desktop text-Neutral-900">
               Total Bus
             </h6>
             <div className="flex flex-col items-end justify-end mt-10">
               <h2 className="font-bold text-Neutral-900 text-h2-desktop">
                 {data?.status === 200 ? data?.data?.totalBus : "0"}
               </h2>
               <div className="w-fit max-w-40">
                 text-Neutral-700">
                   Total bus yang tersedia saat ini
                 </div>
             </div>
           </div>
<h4 className="font-bold text-h5-desktop text-Neutral-900">
             Your History Transaction
           </h4>
           <div className="relative border border-Neutral-100 mt-10 max-h-
[540px] w-full overflow-x-auto font-poppins scrollbar-hide">
             <table className="relative w-full -mt-6 text-left border-
separate border-spacing-y-6 text-Secondary-900">
```

<th className="sticky top-0 z-10 px-6 py-4 font-semibold" whitespace-nowrap bg-Shades-100 text-pr-mobile text-Neutral-900 xl:text-prdesktop"> Transaction ID <th className="sticky top-0 z-10 px-6 py-4 font-semibold" whitespace-nowrap bg-Shades-100 text-pr-mobile text-Neutral-900 xl:text-prdesktop"> Seat Information  $\langle / + h \rangle$ <th className="sticky top-0 z-10 px-6 py-4 font-semibold" whitespace-nowrap bg-Shades-100 text-pr-mobile text-Neutral-900 xl:text-prdesktop"> Order Data <th className="sticky top-0 z-10 px-6 py-4 font-semibold" whitespace-nowrap bg-Shades-100 text-pr-mobile text-Neutral-900 xl:text-prdesktop"> Total Passenger <th className="sticky top-0 z-10 px-6 py-4 font-semibold" whitespace-nowrap bg-Shades-100 text-pr-mobile text-Neutral-900 xl:text-prdesktop"> Total Transaction <th className="sticky top-0 z-10 px-6 py-4 font-semibold" whitespace-nowrap bg-Shades-100 text-pr-mobile text-Neutral-900 xl:text-prdesktop"> Status <th className="sticky top-0 z-10 px-6 py-4 font-semibold" whitespace-nowrap bg-Shades-100 text-pr-mobile text-Neutral-900 xl:text-prdesktop"> Transaction Time <th className="sticky top-0 z-10 px-6 py-4 font-semibold" whitespace-nowrap bg-Shades-100 text-pr-mobile text-Neutral-900 xl:text-prdesktop"> Payment Status <th className="sticky top-0 z-10 px-6 py-4 font-semibold" whitespace-nowrap bg-Shades-100 text-pr-mobile text-Neutral-900 xl:text-prdesktop"> Action </thead>

```
<div className="flex items-center justify-between px-4 py-6</pre>
border-b lg:px-6 border-Neutral-100">
            <h5 className="font-bold text-Neutral-900 text-h5-desktop">
              E-Ticket
            </h5>
            <div>
              desktop text-Neutral-700">
               Kode E Tiket
              {resDetailTransaction?.status === 200
                 ? resDetailTransaction?.data?.data?.transaction id
              </div>
           </div>
                Nama Pemesan
               lg:text-pr-desktop">
                {resDetailTransaction?.status === 200
${resDetailTransaction?.data?.data?.order data?.first name}
${resDetailTransaction?.data?.data?.order_data?.last name}`
               </div>
              <div>
               desktop text-Neutral-700">
                Nomor Pemesan
               lg:text-pr-desktop">
                {resDetailTransaction?.status === 200
                  ? resDetailTransaction?.data?.data?.order data
                     ?.phone_number
               </div>
              <div>
               desktop text-Neutral-700">
                Total Penumpang
```

```
lg:text-pr-desktop">
                  {resDetailTransaction?.status === 200
${resDetailTransaction?.data?.data?.passenger_data.length} Orang`
                  Bus Information
                 </n>
                 <div className="mt-2">
                  pr-desktop">
                    {resDetailTransaction?.status === 200
resDetailTransaction?.data?.data?.bus information
                        ?.bus id?.busName
                  <div className="flex items-center gap-2">
                    lg:text-pr-desktop">
                     {resDetailTransaction?.status === 200
                       ? resDetailTransaction?.data?.data
                          ?.bus_information?.bus_id?.from?.name
                    lg:text-pr-desktop">
                     {resDetailTransaction?.status === 200
                       ? resDetailTransaction?.data?.data
                          ?.bus information?.bus id?.to?.name
               Close
             </button>
            </div>
                    </motion.div>
       )}
 );
};
```

Lampiran 3. t Kode Pemrograman *Front-end*, src-components-atomic-dashboard-bus control - (bus-control.js) – Tampilan Halaman Kontrol Bus

### 'use client';

```
import { AnimatePresence, motion } from 'framer-motion';
import moment from 'moment';
import { useSession } from 'next-auth/react';
import Image from 'next/image';
import { useEffect, useState } from 'react';
import { useAddSeats } from '~/api/bus/add-seat';
import { useCreateBus } from '~/api/bus/create-bus';
import { useGetAllListBus } from '~/api/bus/get-all-list-bus';
import { useGetDetailBus } from '~/api/bus/get-detail-bus';
import SelectInput from '~/components/atomic/select';
import { deleteBus } from '~/lib/services/bus';
import { getActiveRoute } from '~/lib/services/route';
import ModalAddBus from './modal-bus';
import ModalKursi from './modal-kursi';
const BusControl = () => {
 //get data session
 const { data: session, status } = useSession();
 const [listRoute, setListRoute] = useState([]);
 const [selectedTujuan, setSelectedTujuan] = useState(null);
  const [selectedAsal, setSelectedAsal] = useState(null);
 //Modal
 const [modal, setModal] = useState({
   modalAddBus: false,
   modalAddSeat: false,
 });
 //alert
 const [alert, setAlert] = useState(false);
  //pagination
 const [page, setPage] = useState(1);
  const [limit, setLimit] = useState(20);
  //Search state
  const [searchState, setSearchState] = useState({
    province: '',
   regencie: "
   district: '',
   //tujuan
    provinceTujuan: '',
    regencieTujuan: ''
    districtTujuan: '',
```

```
departureTime: '',
  });
  //form state
  const [formCreateBus, setFormCreateBus] = useState({
    busName: '', //String
    totalSeats: 1, //Number
    departureTime: '',
    arrivalTime: '',
    rangePrice: {
     min: 0,
     max: 0,
   },
  });
  //form add seats
  const [formAddSeats, setFormAddSeats] = useState({
    busId: '',
    seatDetails: {
      seatNumber: '',
     classType: '',
     floor: '',
     price: '',
    },
   classType: '',
  });
//fetching create bus
 const { data: resAddBus, mutate, isPending } = useCreateBus();
 //fetching add seats
   data: resAddSeat,
   mutate: mutateAddSeats,
   isPending: isPendingAddSeats,
  } = useAddSeats();
 //fetching detail bus
   data: resDetailBus,
   isLoading: isLoadingDetailBus,
   refetch: refetchDetailBus,
  } = useGetDetailBus(formAddSeats?.busId);
 );
};
export default BusControl;
```

Lampiran 3. u Kode Pemrograman *Front-end*, src-components-atomic-dashboard-transaction control - (transaction-control.js) – Tampilan Halaman Kontrol Transaksi

```
"use client";
import { Menu } from "@headlessui/react";
import { CheckCircleIcon } from "@heroicons/react/24/solid";
import { PDFDownloadLink } from "@react-pdf/renderer";
import { AnimatePresence, motion } from "framer-motion";
import moment from "moment";
import { useSession } from "next-auth/react";
import Image from "next/image";
import { useEffect, useState } from "react";
import { useGetDetailTransaction } from "~/api/transaction/detail-
transaction";
import { useGetListTransaction } from "~/api/transaction/get-list-
transaction";
import { useUpdateTransactions } from "~/api/transaction/update-transaction";
import Input from "~/components/atomic/input";
import { deleteTransaction } from "~/lib/services/transaction";
import PdfTemplate from "../../pdf-template";
const listStatus = [
    id: 1,
    status: "Pending",
  },
    id: 2,
    status: "Success",
  },
    id: 3,
    status: "Cancelled",
 },
];
export const TransactionControl = () => {
  const { data: session, status } = useSession();
  const [startDate, setStartDate] = useState("");
  const [endDate, setEndDate] = useState("");
  const [search, setSearch] = useState("");
  //pagination
  const [page, setPage] = useState(1);
  const [limit, setLimit] = useState(20);
  //modal
  const [modal, setModal] = useState({
    id: "",
```

```
modalDetailTransaction: false,
  });
  //option
  const [updateStatusOptions, setUpdateStatusOptions] = useState(false);
  //data fetching
  const { data, isLoading, refetch } = useGetListTransaction(
    session?.jwt,
    page,
    limit,
    startDate,
    endDate,
    search
  );
 )}
               <div className="flex gap-4 px-4 pb-4 mt-8">
                  <button
                    className="w-full px-4 py-3 border rounded-lg text-pr-mobile
lg:text-pr-desktop border-Neutral-200 text-Neutral-700"
                    onClick={() => {
                      setModal({ ...modal, modalDetailTransaction: false });
                    }}
                    Tutup
                 </button>
               </div>
             </motion.div>
             <div className="fixed inset-0 bg-black opacity-50"></div></div></div></div></div></div></div></div></div</pre>
           </motion.div>
         )}
      </AnimatePresence>
  );
};
export default TransactionControl;
```

Lampiran 3. v Kode Pemrograman *Front-end*, src-components-atomic-dashboard-rute control - (rute-control.js) – Tampilan Halaman Kontrol Rute

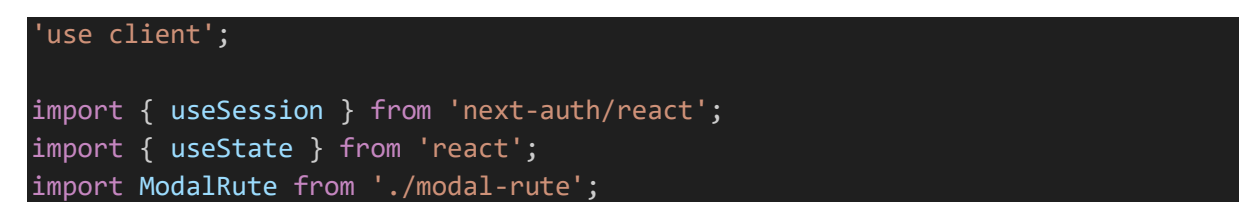

```
import { useFormik } from 'formik';
import { useCreateRoute } from '~/api/route/create-route';
import { useGetAllRoute } from '~/api/route/get-all-route';
import { toast } from 'react-toastify';
import { deleteRoute, updateRoute } from '~/lib/services/route';
export const RuteControlTable = () => {
  const { data: session, status } = useSession();
  const [isOpen, setIsOpen] = useState(false);
  // const [isLoading, setIsLoading] = useState(false);
  //pagination
  const [page, setPage] = useState(1);
  const [limit, setLimit] = useState(20);
  const { data, isLoading, refetch } = useGetAllRoute(page, limit);
  const { data: resAddBus, mutate, isPending } = useCreateRoute();
  const handleSubmit = async (values) => {
   mutate(
        ...values,
        token: session?.jwt,
      },
        onSuccess: (res) => {
          if (res?.data?.status === 200) {
            toast.success('Success add route');
            setIsOpen(false);
            formik.resetForm();
            refetch();
          } else {
            toast.error(res?.response?.data?.message || 'Failed add route');
        },
      },
      {}
    );
  };
  const formik = useFormik({
    initialValues: {
      id: '',
      code: '',
      name: '',
      isActive: true,
```
```
},
    onSubmit: handleSubmit,
  });
</div>
      <ModalRute
        formik={formik}
        isOpen={isOpen}
        handleClose={() => {
          setIsOpen(false);
        }}
        onSubmit={() => {
          if (formik.values.id) {
            handleUpdate(formik.values);
          } else {
            handleSubmit(formik.values);
        }}
  );
};
export default RuteControlTable;
```

Lampiran 3. w Kode Pemrograman *Front-end*, src-components-atomic-dashboard-news control - (news-control.js) – Tampilan Halaman Kontrol Berita

```
'use client';
import { useSession } from 'next-auth/react';
import { useState } from 'react';
import { useFormik } from 'formik';
import { useCreateRoute } from '~/api/route/create-route';
import { useGetAllRoute } from '~/api/route/get-all-route';
import { toast } from 'react-toastify';
import { deleteRoute, updateRoute } from '~/lib/services/route';
import { deleteRoute, updateRoute } from '~/lib/services/route';
import { deleteRoute, updateRoute } from '~/lib/services/route';
import { useGetAllNews from './modal-news';
import { useGetAllNews } from '~/api/news/get-all-news';
import Image from 'next/image';
import { useCreateNews } from '~/api/news/create-news';
import { deleteNews, updateNews } from '~/lib/services/news';
export const NewsControlTable = () => {
 const { data: session, status } = useSession();
```

```
const [isOpen, setIsOpen] = useState(false);
// const [isLoading, setIsLoading] = useState(false);
//pagination
const [page, setPage] = useState(1);
const [limit, setLimit] = useState(20);
const { data, isLoading, refetch } = useGetAllNews(page, limit);
const { data: resAddBus, mutate, isPending } = useCreateNews();
// console.log(data);
const handleSubmit = async (values) => {
 mutate(
      ...values,
     token: session?.jwt,
    },
      onSuccess: (res) => {
        console.log(res);
        if (res?.data?.status === 200) {
          toast.success('Success add news');
          setIsOpen(false);
          formik.resetForm();
          refetch();
        } else {
          toast.error('Failed add news');
      },
      onError: (err) => {
        console.log(err);
        toast.error('Failed add news');
     },
    },
    {}
  );
};
const formik = useFormik({
  initialValues: {
   id: '',
   title: "',
    date: '',
    image: '',
   url: '',
  },
```

onSubmit: handleSubmit,

```
});
 <div className="relative mt-4 w-full overflow-x-auto rounded-t-lg border</pre>
border-Neutral-200">
             <thead>
               <th className="p-4 text-left text-pr-mobile font-medium"
text-Neutral-900 xl:text-pr-desktop">
                   No
                 <th className="p-4 text-left text-pr-mobile font-medium"
text-Neutral-900 xl:text-pr-desktop">
                   Judul Berita
                 <th className="p-4 text-left text-pr-mobile font-medium"
text-Neutral-900 xl:text-pr-desktop">
                   Gambar
                 <th className="p-4 text-center text-pr-mobile font-medium"
text-Neutral-900 xl:text-pr-desktop">
                   Url
                 <th className="p-4 text-center text-pr-mobile font-medium"
text-Neutral-900 xl:text-pr-desktop">
                   Action
                 colSpan={5}
                     className="text-center py-4 text-Neutral-900"
                     loading...
                   ) : data?.data?.length === 0 ? (
                     colSpan={5}
                     className="text-center py-4 text-Neutral-900"
                     Data not found
export default NewsControlTable;
```

Lampiran 3. x Kode Pemrograman *Front-end*, src-components-atomic-dashboardstatistic control - (statistic-control.js) – Tampilan Halaman Kontrol Statistik

```
'use client';
import { useSession } from 'next-auth/react';
import { useState } from 'react';
import { useFormik } from 'formik';
import { toast } from 'react-toastify';
import { deleteStatistic, updateStatistic } from '~/lib/services/statistic';
import ModalStatistic from './modal-statistic';
import { useGetAllStatistic } from '~/api/statistic/get-all-statistic';
import { useCreateStatistic } from '~/api/statistic/create-statistic';
export const StatisticControlTable = () => {
 const { data: session, status } = useSession();
 const [isOpen, setIsOpen] = useState(false);
 // const [isLoading, setIsLoading] = useState(false);
 const { data, isLoading, refetch } = useGetAllStatistic();
 const { data: resAddBus, mutate, isPending } = useCreateStatistic();
 // console.log(data);
  const handleSubmit = async (values) => {
   mutate(
        ...values,
       token: session?.jwt,
      },
       onSuccess: (res) => {
          console.log(res);
          if (res?.data?.status === 200) {
            toast.success('Success add statistic');
            setIsOpen(false);
  const formik = useFormik({
    initialValues: {
     id: '',
      armada: '',
      route: '',
     perwakilan: '',
   },
    onSubmit: handleSubmit,
 });
<div>
                  <th className="p-4 text-center text-pr-mobile font-medium"
text-Neutral-900 xl:text-pr-desktop">
```

```
Jumlah Armada
                <th className="p-4 text-center text-pr-mobile font-medium"
text-Neutral-900 xl:text-pr-desktop">
                  Jumlah Rute
                <th className="p-4 text-center text-pr-mobile font-medium"
text-Neutral-900 xl:text-pr-desktop">
                  Jumlah Perwakilan
                <th className="p-4 text-center text-pr-mobile font-medium"
text-Neutral-900 xl:text-pr-desktop">
                  Action
                className="text-center py-4 text-Neutral-900"
                    loading...
                  ) : (data?.data?.data || [])?.length === 0 ? (
                colSpan={5}
                    className="text-center py-4 text-Neutral-900"
                    Data not found
                  export default StatisticControlTable;
```

Lampiran 3. y Kode Pemrograman *Front-end*, src-components-footer-(footer.js) – Struktur komponen footer

```
import Image from 'next/image';
const partner = [
    {
        id: 1,
        url: '/partner/image 15.png',
    },
const Footer = () => {
        return (
            <>
            <footer className="bg-[#CFCFCF]">
                <div className="bg-[#CFCFCF]">
                <div className="container w-full relative pt-20 pb-8">
                <Image</pre>
```

```
src={`/borlindo_logo.png`}
             alt="Logo"
             width=\{240\}
             height={34}
             className="w-[146px] md:w-[214px] object-contain"
             PT. Borlindo Mandiri Jaya
             <div className="mt-2">
               Head Office :
               Jl. Jalur, Lingkar Barat, Tamalanrea, Makassar, Sulawesi
                Selatan, 90245
               </div>
             <div className="mt-2">
               Contact Us 
               <div className="">
                <div className="flex ">
                  WhatsApp
                  : +62 813-5444-0081
                </div>
                <div className="flex ">
                  Email
                  : borlindomj@gmail.com<///>
          <div className="col-span-1 lg:col-span-5">
           <h5 className="text-h3-mobile lg:text-h3-desktop font-bold text-
Neutral-900">
             OUR PARTNER{ ' '}
           </h5>
           <div className="grid grid-cols-3 md:grid-cols-5 gap-5 mt-10">
             {partner.map((item) => {
               return (
                <Image
                  className="my-auto"
                  src={item.url}
                  key={item.id}
                  alt="partner"
                  width={100}
                  height={100}
      <div className="p-6 bg-[#373737]">
          © 2024 PT. Borlindo Mandiri Jaya. All rights reserved.
     </footer>
 );
};
export default Footer;
```

### Lampiran 4. Kode Pemrograman Back-end Website

Lampiran 4. a Kode Pemrograman Back-end, (Package.JSON) - Inisiasi Library

```
"name": "borlindo be",
"version": "1.0.0",
"description": "",
"main": "index.js",
"type": "module",
"scripts": {
  "start": "node index.js",
  "dev": "nodemon --watch . --exec \"node\" index.js"
},
"author": "",
"license": "ISC",
"dependencies": {
  "bcryptjs": "^2.4.3",
  "body-parser": "^1.20.2",
  "cloudinary": "^2.0.3",
  "compression": "^1.7.4",
  "cookie-session": "^2.1.0",
  "cors": "^2.8.5",
  "crypto-js": "^4.2.0",
  "dotenv": "^16.4.4",
  "express": "^4.18.2",
  "JSONwebtoken": "^9.0.2",
  "moment": "^2.30.1",
  "mongoose": "^8.4.1",
  "morgan": "^1.10.0",
  "multer": "^1.4.5-lts.1",
  "node-cron": "^3.0.3",
  "rotating-file-stream": "^3.2.1",
  "vercel": "^34.2.7"
```

Lampiran 4. b Kode Pemrograman Back-end, (.env) – API Endpoints ENV tersamarkan.

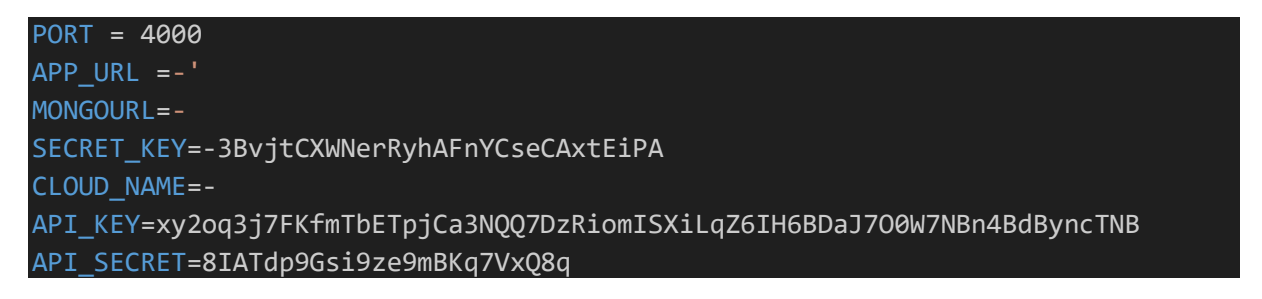

Lampiran 4. c Kode Pemrograman *Back-end*, controllers-Auth-(auth.controllers.js) - Validasi Data User

```
import bcrypt from "bcryptjs";
import jwt from "JSONwebtoken";
import moment from "moment";
import roleModel from "../../models/Auth/Roles.models.js";
import userModels from "../../models/Auth/Users.models.js";
export const authSignUp = async (reg, res) => {
  const { username, name, email, password, roles } = req.body;
  try {
   if (roles === "Super Admin") {
      return res.status(401).send({ message: "You can't create super admin"
});
    }
    // Buat objek pengguna
    const userDetail = new userModels({
      username,
      name,
      email,
      password: bcrypt.hashSync(password, 8),
      createAt: moment().format("YYYY MMMM DD hh:mm a"),
      roles: null, // Kami akan mengaturnya nanti
    });
    // Cari peran (role) yang sesuai
    const role = await roleModel.findOne({ name: roles });
    if (!role) {
      return res.status(401).send({ message: "Role Not Found" });
    // Set peran pada pengguna
    userDetail.roles = role. id;
    // Simpan pengguna
    const userSaved = await userDetail.save();
    if (!userSaved) {
      return res.status(401).send({ message: "Pengguna Gagal Dibuat" });
    return res.status(200).send({
      message: "Pengguna Berhasil Dibuat",
      data: userDetail,
    });
  } catch (error) {
    return res.status(500).send({ message: error.message });
  }
};
export const authSignIn = async (req, res) => {
 let userExists;
```

```
try {
   userExists = await userModels
      .findOne({ username: reg.body.username })
      .populate("roles");
 } catch (error) {
   console.log(error);
   // res.status(500).send({ message: error });
 if (!userExists) {
   res.status(404).send({ message: "User Not Found" });
 } else {
   let passwordIsValid = bcrypt.compareSync(
     req.body.password,
     userExists.password
   );
   if (!passwordIsValid) {
      res.status(404).send({ message: "Password Is Invalid" });
   } else {
     let token = jwt.sign({ id: userExists._id }, process.env.SECRET_KEY, {
        expiresIn: 86400, // 24 hours
     });
     res.status(200).send({
       id: userExists._id,
       name: userExists.name,
       username: userExists.username,
       email: userExists.email,
       roles: userExists.roles,
       accessToken: token,
      });
};
```

Lampiran 4. d Kode Pemrograman *Back-end*, controllers-Bus-(bus.controllers.js) - Validasi Data Bus

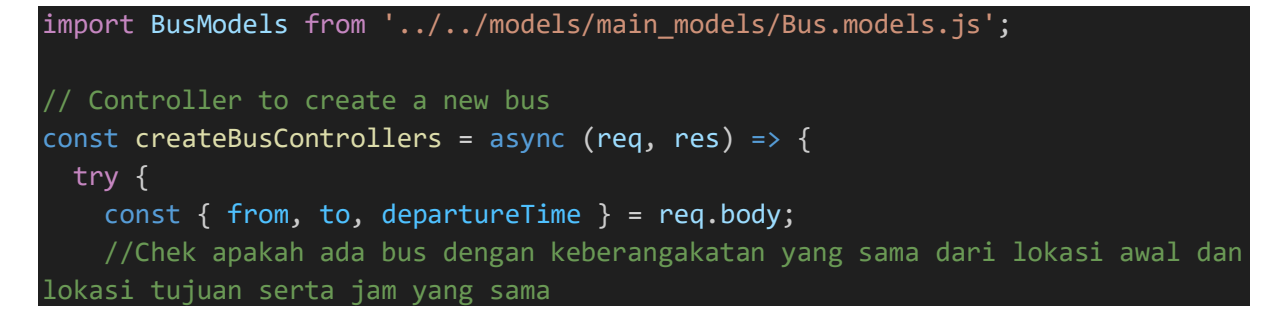

```
const existingBus = await BusModels.findOne({
      'from.name': from.name,
      'to.name': to.name,
      departureTime,
    });
    if (existingBus) {
      return res.status(400).JSON({
        message:
          'Bus with the same from, to, and departure time already exists',
      });
    const { busName, arrivalTime, classType } = req.body;
    const newBus = new BusModels({
      busName,
      from,
      to,
      departureTime,
      arrivalTime,
      classType,
    });
    await newBus.save();
    if (req.query.asal) {
      query['from.id'] = req.query.asal;
    if (req.query.tujuan) {
      query['to.id'] = req.query.tujuan;
    if (req.query.departureTime) {
      query.departureTime = { $gte: new Date(req.query.departureTime) };
export {
  createBusControllers,
  getListBusControllers,
  addSeatToBusControllers,
  getDetailBusController,
  deleteBusControllers,
  addMultipleSeatToBusControllers,
};
```

Lampiran 4. e Kode Pemrograman *Back-end*, controllers-dashboard-(dashboard. controllers.js)  $\neg$  - Validasi Data dashboard

```
import userModels from "../../models/Auth/Users.models.js";
import BusModels from "../../models/main_models/Bus.models.js";
import TransactionModels from
"../../models/main models/Transaction.models.js";
export const DashboardStatistic = async (req, res) => {
 try {
    //Total bus yang tersedia
    const totalBus = await BusModels.countDocuments();
    const user = await userModels.findById(req.userId).populate("roles");
    let totalTransactions;
    if (user?.roles?.name === "admin") {
      totalTransactions = await TransactionModels.countDocuments();
    } else {
      totalTransactions = await TransactionModels.countDocuments({
        order_by: req.userId,
      });
    //List History Transaction
    const historyTranasction = await TransactionModels.find({
      order_by: req.userId,
    })
      .populate("order by")
      .populate({
        path: "bus_information.bus_id",
        model: "Bus",
      });
    return res.status(200).JSON({
      totalBus,
      totalTransactions,
      historyTranasction,
    });
  }
```

Lampiran 4. f Kode Pemrograman *Back-end*, controllers-news-(news.controllers.js) - Validasi Data Berita. Source Code terlampir hanya bagian awal dan akhir saja.

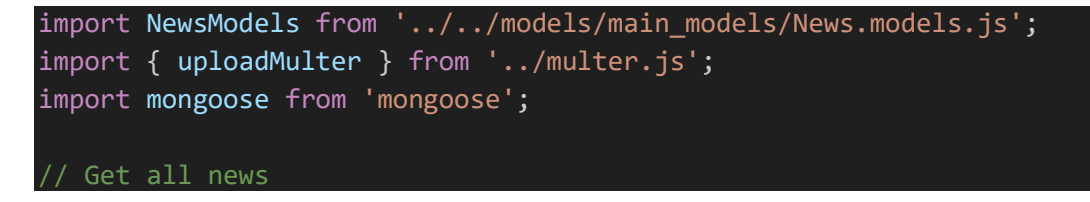

```
export const getNews = async (req, res) => {
 try {
   let query = {};
    // Menambahkan pagination
    let page = parseInt(req.query.page) || 1; // Default ke halaman 1 jika
tidak ditentukan
    let limit = parseInt(req.query.limit) || 10; // Default limit per halaman
    let skip = (page - 1) * limit; // Menghitung jumlah dokumen yang harus
dilewati
   // Menghitung total dokumen
    const totalDocuments = await NewsModels.countDocuments(query);
    // Menghitung total halaman
    const totalPages = Math.ceil(totalDocuments / limit);
    // Mendapatkan dokumen dengan limit dan skip
    const news = await NewsModels.find(query).skip(skip).limit(limit);
    // Menentukan apakah ada halaman selanjutnya atau sebelumnya
    const hasNextPage = page < totalPages;</pre>
    const hasPrevPage = page > 1;
    res.status(200).JSON({
     message: 'List of news',
      data: news,
      currentPage: page,
      totalPages: totalPages,
      totalDocuments: totalDocuments,
      nextPage: hasNextPage,
      prevPage: hasPrevPage,
    });
export const updateNews = async (req, res) => {
  //update news based on create news function
 try {
    uploadMulter.single('image')(req, res, async (err) => {
      const { id } = req.params;
      const news = await NewsModels.findById(id);
      if (!news) {
       return res.status(404).JSON({ message: 'News not found' });
```

```
news.title = req.body.title;
news.date = req.body.date;
news.url = req.body.url;
```

```
if (req.file) {
        news.image = req.file.path;
      await news.save();
      res.status(200).JSON({
        message: 'News updated successfully',
       status: 200,
     });
    });
 } catch (error) {
    res.status(409).JSON({ message: error.message });
};
// Delete news
export const deleteNews = async (req, res) => {
 try {
    const news = await NewsModels.findOneAndDelete({
     _id: req.params.id,
    });
   if (!news) {
     return res.status(404).JSON({ message: 'News not found' });
    res.status(200).JSON({ message: 'News deleted successfully', status: 200
});
 } catch (error) {
    res
      .status(500)
      .JSON({ message: 'Failed to delete news', error: error.message });
}:
```

Lampiran 4. g Kode Pemrograman *Back-end*, controllers-route control-(route. controllers. js) - Validasi Data Rute

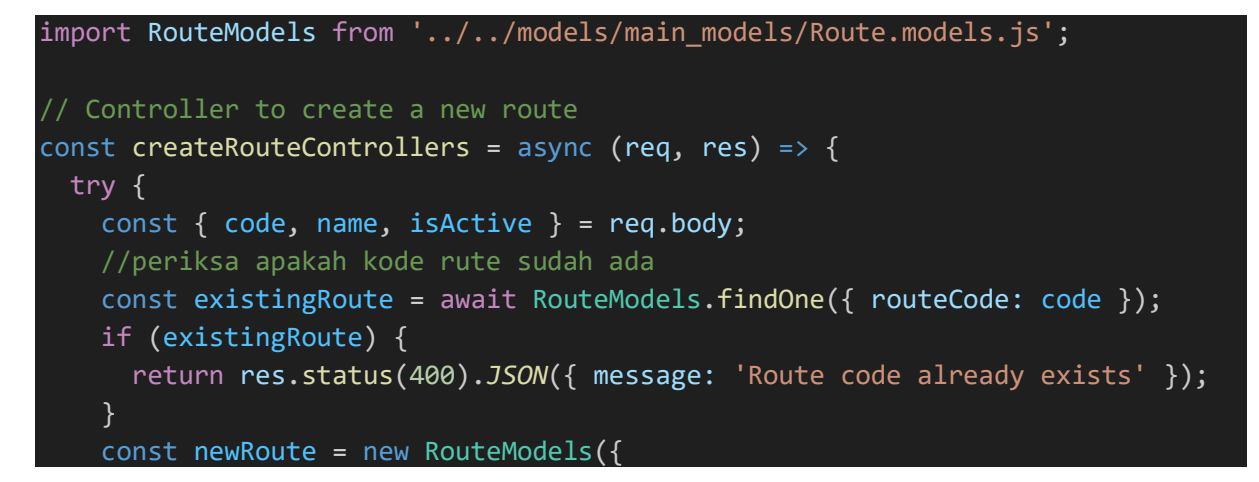

```
routeCode: code,
      routeName: name,
      isActive: isActive,
    });
    await newRoute.save();
    res
      .status(200)
      .JSON({ message: 'Route created successfully', status: 200 });
  } catch (error) {
    res
      .status(500)
      .JSON({ message: 'Failed to create route', error: error.message });
};
//get all active routes
const getActiveRoutes = async (req, res) => {
  try {
    const activeRoutes = await RouteModels.find({ isActive: true });
    res
      .status(200)
      .JSON({ message: 'Success', data: activeRoutes, status: 200 });
  } catch (error) {
    res
      .status(500)
      .JSON({ message: 'Failed to get active routes', error: error.message });
  }
};
export {
  createRouteControllers,
  getRouteControllers,
  getRouteByIdControllers,
  updateRouteControllers,
  deleteRouteControllers,
  getActiveRoutes,
};
```

Lampiran 4. h Kode Pemrograman *Back-end*, controllers-statistic-(statistic.controllers. js) - Validasi Data Statistik

```
import StatisticModels from '../../models/main_models/Statistic.models.js';
export const getHomeStatistic = async (req, res) => {
   try {
     const statistic = await StatisticModels.find();
}
```

```
res.status(200).JSON({ data: statistic, status: 200 });
  } catch (error) {
    res.status(404).JSON({ message: error.message });
};
export const createStatistic = async (req, res) => {
 try {
   const newstatistic = new StatisticModels(reg.body);
    await newstatistic.save();
   res
      .status(200)
      .JSON({ message: 'Statistic created successfully', status: 200 });
  } catch (error) {
    res
      .status(500)
      .JSON({ message: 'Failed to create statistic', error: error.message });
};
export const updateStatistic = async (req, res) => {
  try {
    const { armada, route, perwakilan } = req.body;
    const statistic = await StatisticModels.findOneAndUpdate({
     _id: req.params.id,
    });
    if (!statistic) {
      return res.status(404).JSON({ message: 'Statistic not found' });
    statistic.armada = armada;
    statistic.route = route;
    statistic.perwakilan = perwakilan;
    await statistic.save();
    res
      .status(200)
      .JSON({ message: 'Statistic updated successfully', status: 200 });
  } catch (error) {
    res
export const deleteStatistic = async (req, res) => {
 try {
    //find routecode and delete
```

const data = await StatisticModels.findOneAndDelete({

```
});
```

\_id: req.params.id,

Lampiran 4. i Kode Pemrograman Back-end, controllers-transaction-(transaction. controllers.js) - Validasi Data Transaksi. Source Code terlampir hanya bagian awal dan akhir saja.

```
import BusModels from "../../models/main models/Bus.models.js";
import TransactionModels from
"../../models/main models/Transaction.models.js";
import { uploadMulter } from "../multer.js";
// Controller untuk membuat transaksi
const createTransaction = async (req, res) => {
  const { order_data, passenger_data, bus_information } = req.body;
  trv {
    // Fungsi untuk menghasilkan angka acak dengan panjang 6-7 digit
    const generateRandomTransactionId = () => {
      const min = 100000; // Angka terkecil dengan 6 digit
      const max = 9999999; // Angka terbesar dengan 7 digit
      return Math.floor(Math.random() * (max - min + 1)) + min;
    };
    // Generate unique 6-7 digit transaction id
    let transactionId = generateRandomTransactionId(); // Fungsi untuk
menghasilkan transaction id acak
    const existingTransaction = await TransactionModels.findOne({
      transaction id: transactionId,
    });
    // Membuat transaction id unik dengan panjang 6-7 digit
    while (existingTransaction) {
      transactionId = generateRandomTransactionId();
      existingTransaction = await TransactionModels.findOne({
        transaction id: transactionId,
      });
    const newTransaction = new TransactionModels({
      transaction_id: transactionId,
      order_data,
      passenger data,
      bus information,
      total transaction: req.body.total transaction,
      order by: req.userId,
    });
    await newTransaction.save();
    //Dapatkan informasi bus dan rubah seat yang di booking menjadi true agar
```

tidak ada duplicate pemesanan

```
const bus = await BusModels.findById(bus_information.bus_id);
    bus information.seat.map((seat) => {
      const index = bus.seats.findIndex(
        (busSeat) => busSeat.seatNumber === seat?.seatNumber
     bus.seats[index].isBooked = true;
    await bus.save();
const deleteTransaction = async (req, res) => {
   const { id } = req.params;
    const transaction = await TransactionModels.findByIdAndDelete(id);
    if (!transaction) {
      return res.status(404).JSON({ message: "Transaction not found" });
      .status(200)
      .JSON({ message: "Transaction deleted successfully", status: 200 });
 } catch (err) {
    res.status(500).JSON({
     message: "Failed to delete transaction",
      error: err.message,
```

);

});

try {

res

});

```
}
};
export {
 createTransaction,
 getListTransaction,
  updateController,
  uploadAttachmentPayment,
  deleteTransaction,
};
```

Lampiran 4. j Kode Pemrograman Back-end, controllers-(multer.js) - Validasi Data **Upload File** 

```
import multer from "multer";
});
// Konfigurasi multer
const uploadMulter = multer({ storage: storage });
export { uploadMulter };
```

Lampiran 4. k Kode Pemrograman *Back-end*, routes-Auth-(auth.routes.js) - Navigasi / URL *Mapping* Informasi signin / signup

```
import express from "express";
import {
  authSignIn,
  authSignUp,
  changePassword,
  changePasswordAdmin,
  deleteUser,
  detailUser,
  loggedInfoUser,
  signout,
} from "../../controllers/Auth/auth.controllers.js";
import { IsAdmin, verifyToken } from "../../middlewares/Auth/authJwt.js";
import {
  checkDuplicateUsernameAndEmail,
  checkRolesExist,
} from "../../middlewares/Auth/verifySignup.js";
const router = express.Router();
// Signup Endpoint
router.post(
  "/api/v1/auth/signup",
  [checkDuplicateUsernameAndEmail, checkRolesExist],
 authSignUp
);
// Signin Endpoint
router.post("/api/v1/auth/signin", authSignIn);
// Signout Endpoint
router.post("/api/v1/auth/signout", signout);
);
export { router as authRoutes };
```

Lampiran 4. l Kode Pemrograman *Back-end*, routes-Bus-(bus.routes.js) - Navigasi / URL *Mapping* Bus

```
import express from 'express';
import {
   addMultipleSeatToBusControllers,
   addSeatToBusControllers,
   createBusControllers,
   deleteBusControllers,
   getDetailBusController,
   getListBusControllers,
} from '../../controllers/Bus/bus.controllers.js';
```

```
import { IsAdmin, verifyToken } from '../../middlewares/Auth/authJwt.js';
const router = express.Router();
// Create Bus
router.post('/api/v1/bus', [verifyToken, IsAdmin], createBusControllers);
//Detail Bus
router.get('/api/v1/bus/:id', getDetailBusController);
router.get('/api/v1/bus', getListBusControllers);
// Add Seat to Bus
router.post(
  '/api/v1/bus/add-seat',
  [verifyToken, IsAdmin],
 addSeatToBusControllers
);
//add multiple seat to bus
router.post(
  '/api/v1/bus/add-multiple-seat',
  [verifyToken, IsAdmin],
 addMultipleSeatToBusControllers
);
router.delete('/api/v1/bus/:id', [verifyToken, IsAdmin],
deleteBusControllers);
export { router as busRoutes };
```

Lampiran 4. m Kode Pemrograman *Back-end*, routes-dashboard-(dashboard. routes.js) - Navigasi / URL *Mapping* dashboard

```
import express from "express";
import { DashboardStatistic } from
"../../controllers/dashboard/dashboard.controllers.js";
import { verifyToken } from "../../middlewares/Auth/authJwt.js";
const router = express.Router();
// Dashboard Statistic
router.get("/api/v1/dashboard", [verifyToken], DashboardStatistic);
export { router as dashboardRouter };
```

Lampiran 4. n Kode Pemrograman *Back-end*, routes-news-(news.routes.js) - Navigasi / URL *Mapping* Berita

```
//create like route.routes.js
import express from 'express';
import { verifyToken } from '../../middlewares/Auth/authJwt.js';
import {
  createNews,
 deleteNews,
  getNews,
  getNewsById,
 updateNews,
} from '../../controllers/news/news.controllers.js';
const router = express.Router();
// Get all news
router.get('/api/v1/news', getNews);
// Get news by id
router.get('/api/v1/news/:id', getNewsById);
// Create news
router.post('/api/v1/news', [verifyToken], createNews);
// Update news
router.put('/api/v1/news/:id', [verifyToken], updateNews);
// Delete news
router.delete('/api/v1/news/:id', [verifyToken], deleteNews);
export { router as newsRouter };
```

Lampiran 4. o Kode Pemrograman *Back-end*, routes-route control-(route.routes. js) - Navigasi / URL *Mapping* Rute

```
import express from 'express';
import { IsAdmin, verifyToken } from '../../middlewares/Auth/authJwt.js';
import {
    createRouteControllers,
    deleteRouteControllers,
    getActiveRoutes,
    getRouteByIdControllers,
    getRouteControllers,
    updateRouteControllers,
} from '../../controllers/route-control/route.controllers.js';
const router = express.Router();
```

```
// Route for get all active routes
router.get('/api/v1/route/active', getActiveRoutes);
// Create route
router.post('/api/v1/route', [verifyToken, IsAdmin], createRouteControllers);
// Get List Route
router.get('/api/v1/route', getRouteControllers);
router.get('/api/v1/route/:id', getRouteByIdControllers);
// Update Route
router.put('/api/v1/route/:id', [verifyToken, IsAdmin],
updateRouteControllers);
// Delete Route
router.delete(
  '/api/v1/route/:id',
  [verifyToken, IsAdmin],
 deleteRouteControllers
);
export { router as routeRoutes };
```

Lampiran 4. p Kode Pemrograman *Back-end*, routes-statistic-(statistic.routes.js) - Navigasi / URL *Mapping* Statistik

```
import express from 'express';
import {
    createStatistic,
    deleteStatistic,
    updateStatistic,
    updateStatistic,
} from '../../controllers/statistic/statistic.controllers.js';
import { verifyToken } from '../../middlewares/Auth/authJwt.js';
const router = express.Router();
// Update Statistic
router.put('/api/v1/statistic/:id', [verifyToken], updateStatistic);
// Delete Statistic
router.delete('/api/v1/statistic/:id', [verifyToken], deleteStatistic);
export { router as statisticRouter };
```

Lampiran 4. q Kode Pemrograman *Back-end*, routes-transaction-(transaction. routes.js) - Navigasi / URL *Mapping* Transaksi

```
import express from 'express';
import {
  createTransaction,
  deleteTransaction,
  detailTransactionControllers,
  getListTransaction,
  updateController,
  uploadAttachmentPayment,
} from '../../controllers/transaction/transaction.controllers.js';
import { IsAdmin, verifyToken } from '../../middlewares/Auth/authJwt.js';
const router = express.Router();
// Create Transaction
router.post('/api/v1/transaction', [verifyToken], createTransaction);
router.get('/api/v1/transaction', [verifyToken, IsAdmin], getListTransaction);
//update transaction
router.put('/api/v1/transaction/:id', [verifyToken, IsAdmin],
updateController);
//detail transaction
router.get(
  '/api/v1/transaction/:id',
  [verifyToken],
  detailTransactionControllers
);
//attachpayment with multer
router.post(
  '/api/v1/transaction/:id/attachment',
  [verifyToken],
 uploadAttachmentPayment
);
//delete transaction
router.delete('/api/v1/transaction/:id', [verifyToken], deleteTransaction);
export { router as transactionRouter };
```

Lampiran 4. r Kode Pemrograman Back-end, (index.js) – Entrypoint Utama

```
import cookieSession from "cookie-session";
import cors from "cors";
import dotenv from "dotenv";
import express from "express";
import mongoose from "mongoose";
```

```
import cron from "node-cron";
import bodyParser from "body-parser";
import compression from "compression";
import bcrypt from "bcryptjs";
import path from "path";
import { fileURLToPath } from "url";
//cluster
import cluster from "cluster";
import morgan from "morgan";
import os from "os";
// import rfs from "rotating-file-stream"; // version 2.x
import { authRoutes } from "./routes/Auth/auth.routes.js";
import roleModel from "./models/Auth/Roles.models.js";
import userModels from "./models/Auth/Users.models.js";
import { busRoutes } from "./routes/bus/bus.routes.js";
import { transactionRouter } from
"./routes/transaction/transaction.routes.js";
import { dashboardRouter } from "./routes/dashboard/dashboard.routes.js";
import { routeRoutes } from "./routes/route/route.routes.js";
import { statisticRouter } from "./routes/statistics/statistics.routes.js";
import { newsRouter } from "./routes/news/news.routes.js";
dotenv.config();
async function connectToDatabase() {
 try {
    const options = {
      // useNewUrlParser: true,
    };
    // Membuat koneksi mongoose
    mongoose
      .connect(process.env.MONGOURL, options)
      .then(() => {
        console.log("Koneksi MongoDB berhasil.");
      })
      .catch((error) => {
        console.error("Koneksi MongoDB gagal:", error);
      });
  } catch (error) {
    console.error("Koneksi MongoDB gagal:", error);
// Panggil fungsi untuk menghubungkan ke database
await connectToDatabase();
const app = express();
app.use(
 compression({
```

```
level: 6,
    threshold: 1 * 1000,
    //filter
    filter: (req, res) => {
      if (req.headers["x-no-compression"]) {
        return false;
      return compression.filter(req, res);
    },
 })
);
// Initite Session
app.use(
  cookieSession({
    name: "session",
    secret: process.env.SECRET_KEY || "Secret Token", // should use as secret
   httpOnly: true,
 })
);
// Simpan data user ke dalam database
      try {
        for (const userData of usersData) {
          const userRole = await roleModel.findOne({ name: userData.role });
          const newUser = new userModels({
            username: userData.username,
            name: userData.name,
            email: userData.email,
            password: bcrypt.hashSync(userData.password, 8),
            roles: userRole._id,
          });
          await newUser.save();
          console.log(
            `User ${userData.username} berhasil dibuat dengan role
${userData.role}.`
  } catch (error) {
    console.error("Gagal menginisialisasi roles dan users:", error);
function startCron() {
  cron.schedule("*/10 * * * * *", async () => {});
export default app;
```

# Lampiran 5. Bukti Responden Pengujian System Usability Scale

| Lampiran 5. a Bukti | Responden Secara | Tatap Muka |
|---------------------|------------------|------------|
|---------------------|------------------|------------|

| RESPONDEN                | BUKTI DOKUMENTASI |  |  |  |
|--------------------------|-------------------|--|--|--|
| Admin Borlindo           |                   |  |  |  |
| Admin Borlindo           |                   |  |  |  |
| <i>Security</i> Borlindo |                   |  |  |  |

| RESPONDEN  | BUKTI DOKUMENTASI |
|------------|-------------------|
|            |                   |
| User Trial |                   |
|            |                   |
|            |                   |

| RESPONDEN | BUKTI DOKUMENTASI |
|-----------|-------------------|
|           |                   |
|           |                   |
|           |                   |

| RESPONDEN | BUKTI DOKUMENTASI |  |  |  |
|-----------|-------------------|--|--|--|
|           |                   |  |  |  |

# Lampiran 5. b Bukti Responden Via Sosial Media WhatsApp

| RESPONDEN | BUKTI DOKUMENTASI                                                                                                    |
|-----------|----------------------------------------------------------------------------------------------------|
| -         |                                                                                                    |
|           | <ul> <li>1.23 ut a to at a to at at a to at a to at a to at a to at at a to at at a to at a to at a to at at a to at at at at at at at at at at at at at</li></ul> |

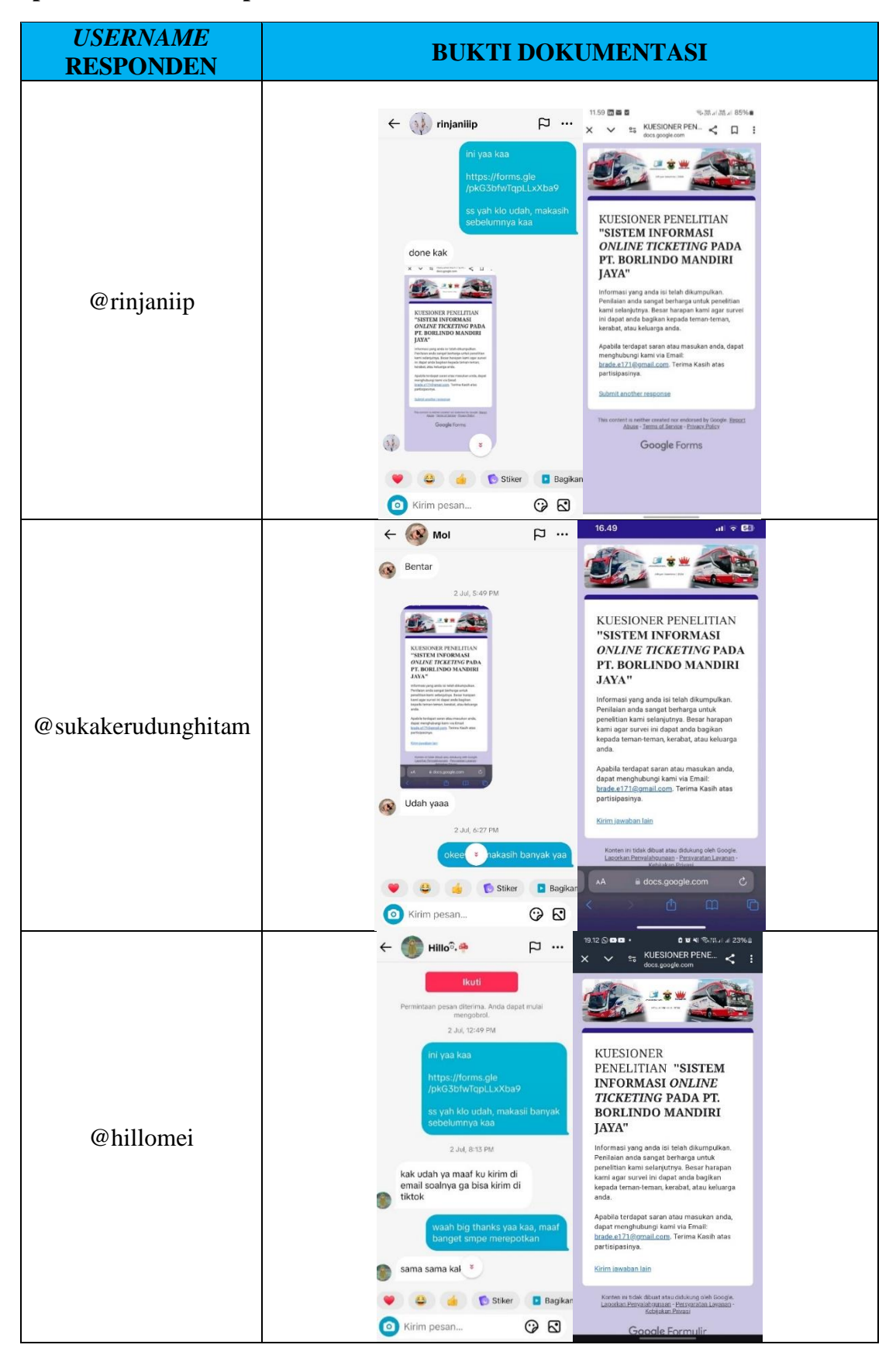

#### Lampiran 5. c Bukti Responden Via Sosial Media TikTok

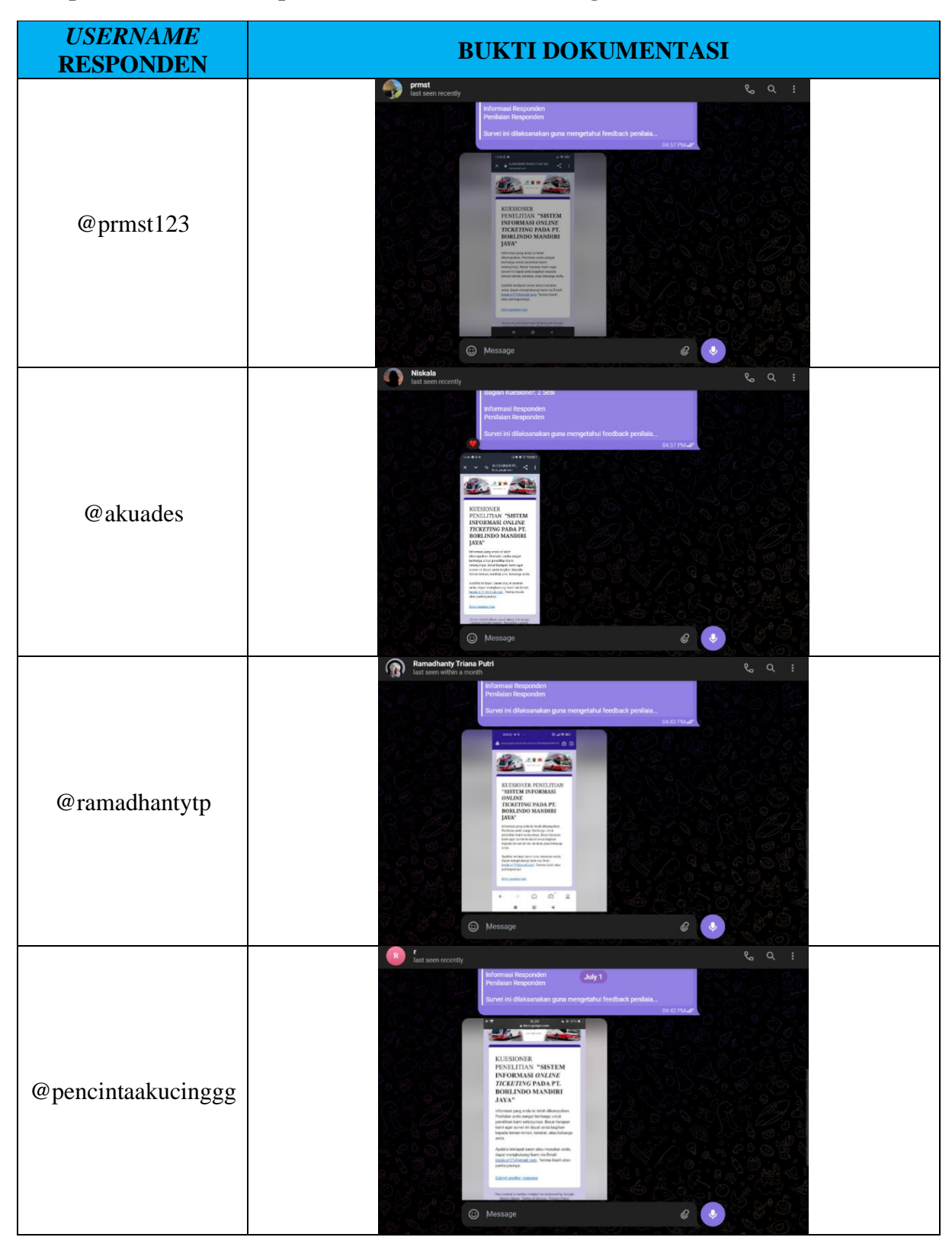

## Lampiran 5. d Bukti Responden Via Sosial Media Telegram

| USERNAME<br>RESPONDEN  | BUKTI DOKUMENTASI                                                                                                    |  |  |  |
|------------------------|----------------------------------------------------------------------------------------------------|--|--|--|
| @Rzk031                | test seen recent)                                                                                                    |  |  |  |
| @bowiebe               | Image: An and Antiparties and Antiparties and Antip |  |  |  |
| @Disa_14               | Plan   Enternance     Plant     Plant                                                                                                    |  |  |  |
| Nada Azharul<br>Jannah |                                                                                                    |  |  |  |

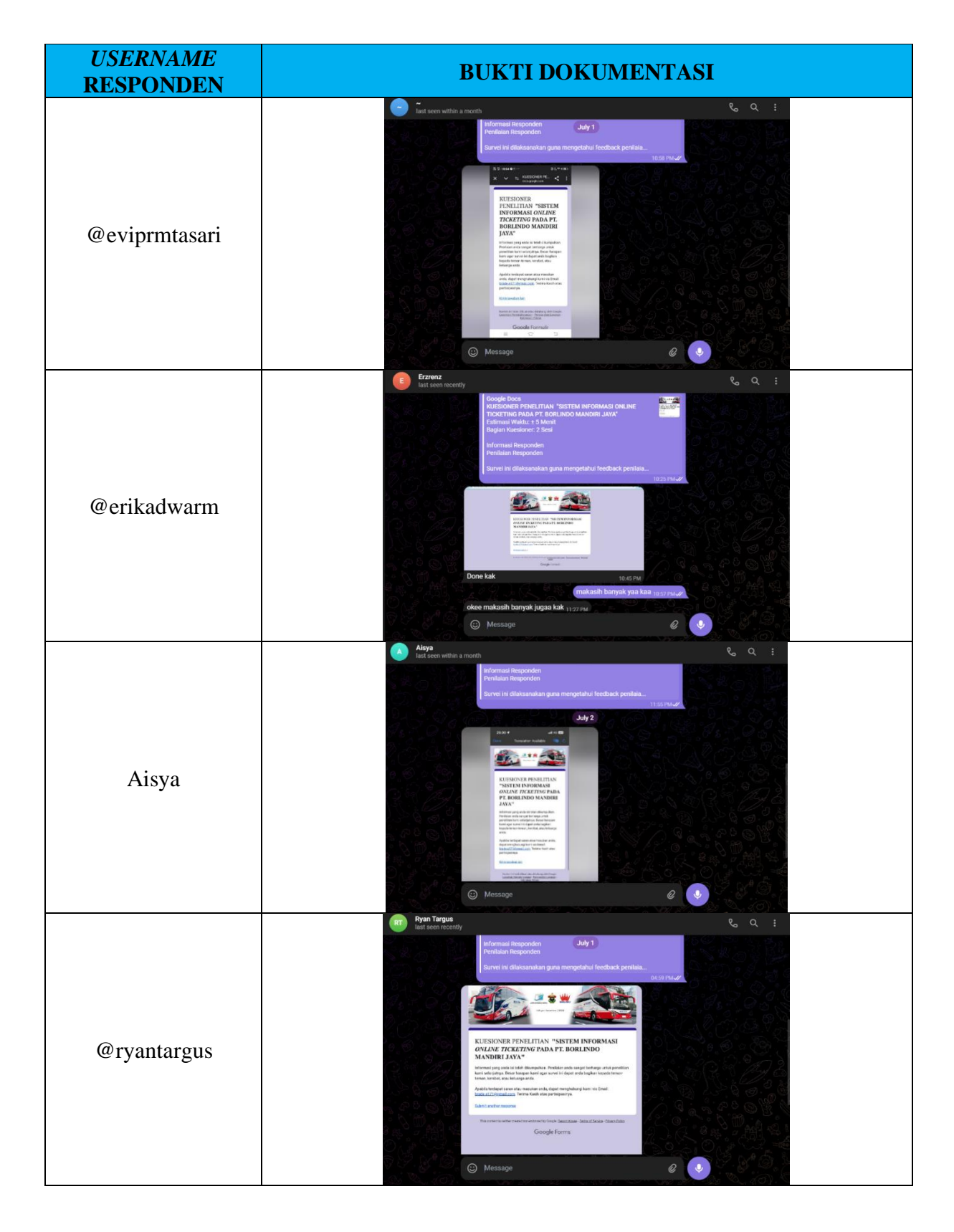

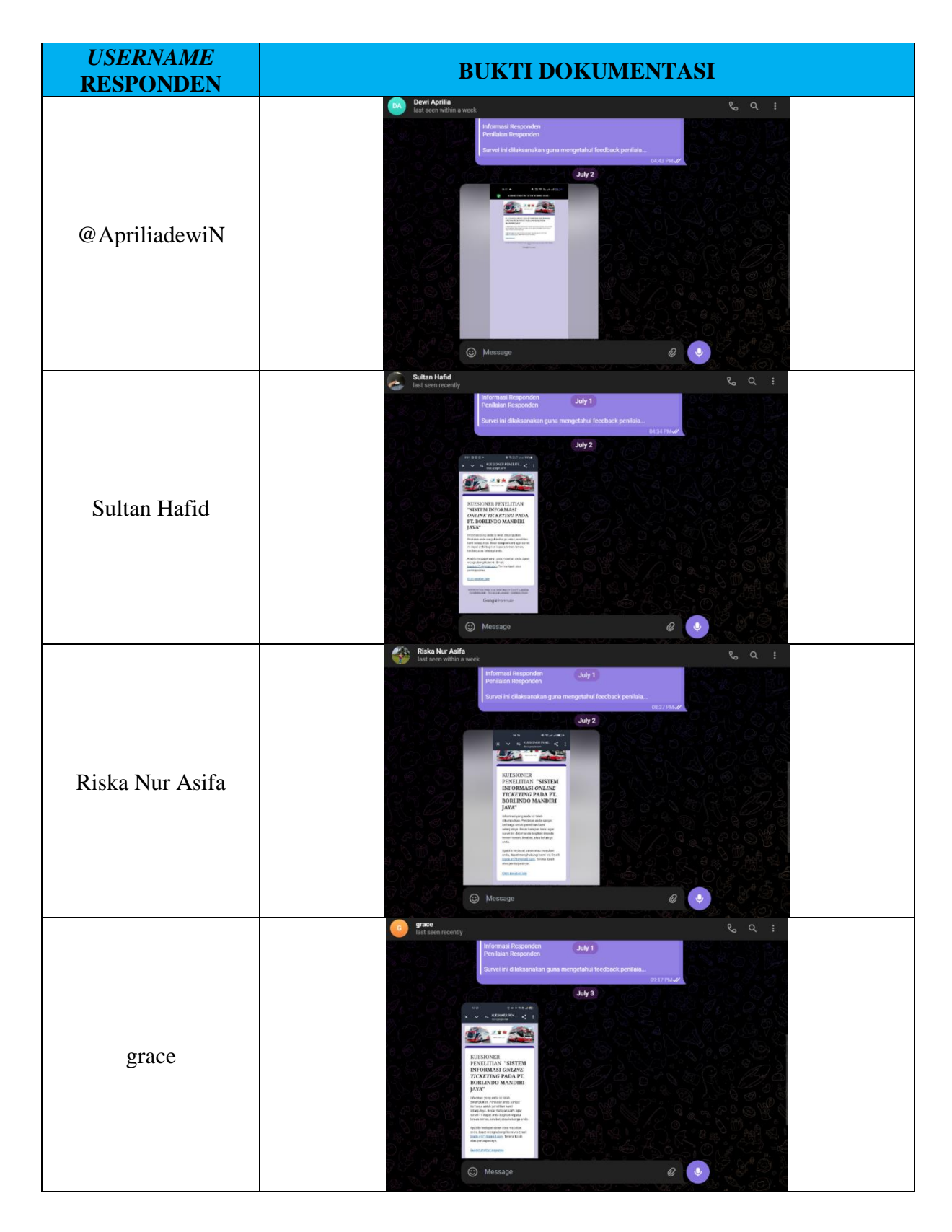

| USERNAME<br>RESPONDEN | BUKTI DOKUMENTASI                                                                                                    |                 |  |  |
|-----------------------|----------------------------------------------------------------------------------------------------|-----------------|--|--|
|                       | April Zaa<br>Iast seen recently                                                                                                    | <b>%</b> , Q, ∶ |  |  |
|                       | Informaal Responden Judy 6<br>Penilalan Responden<br>Sunel hi dilaksanakan guna mengetahul feedback pe                                                                                                    | ntila.          |  |  |
|                       |                                                                                                    |                 |  |  |
| April Zaa             | Not distribute in the CHARMEN Section 2014                                                                                                    |                 |  |  |
|                       | e de la discreta con con a con a de la discreta con con a con a de la discreta con con a con a de la discreta con con a de la discreta con con a discreta con con a discreta con a discreta con a discreta c |                 |  |  |
|                       | (i) Message                                                                                                    | @               |  |  |

## Lampiran 5. e Bukti Responden Via Sosial Media Instagram

| USERNAME<br>RESPONDEN | BUKTI DOKUMENTASI                               |                                                                                          |  |
|-----------------------|-------------------------------------------------|------------------------------------------------------------------------------------------|--|
|                       | Hermon Sumule                                   |                                                                                          |  |
|                       |                                                 | Website: https://www.borlinds.my.id/<br>Koesioner<br>https://forms.gle/pkG3bfwTipLLoxba9 |  |
| @hermonsumule         |                                                 | DRL                                                                                      |  |
|                       |                                                 | Online Ticketing Borlindo                                                                |  |
|                       | 28 µm 2024. t<br>∰ siliap mtar saya cek ya<br>♥ | ••••                                                                                     |  |
|                       | S Message_                                      | <b>♦ ⊠ ♥</b>                                                                             |  |

## Lampiran 6. Hasil Pengujian Black-box

| ID      | Deskripsi<br>Pengujian                                     | Skenario<br>Pengujian                                                    | Hasil yang diharapkan                                                                                                    | Hasil Pengujian                                                                                                    | Kesimpulan                             |
|---------|------------------------------------------------------------|--------------------------------------------------------------------------|----------------------------------------------------------------------------------------------------|----------------------------------------------------------------------------------------------------|----------------------------------------|
| HP-NBTB | ( <i>Home Page</i> )<br>Nav-Bar Tentang<br>Borlindo        | Menekan tombol<br>"Tentang<br>Borlindo"                                  | Halaman Tentang Borlindo dapat<br>dimuat dan menampilkan profil,<br>informasi, visi misi, serta motto<br>dari perusahaan PT. Borlindo<br>Mandiri Jaya                                            | Sistem masuk ke halaman<br>Tentang Borlindo dan<br>menampilkan profil, informasi,<br>visi misi, serta motto dari<br>perusahaan PT. Borlindo Mandiri<br>Jaya               | Sesuai dengan hasil<br>yang diharapkan |
| HP-NBIP | ( <i>Home Page</i> )<br>Nav-Bar<br>Informasi<br>Perwakilan | Menekan tombol<br>"Informasi<br>Perwakilan"                              | Halaman Informasi Perwakilan<br>dapat dimuat dan menampilkan<br>kontak dan lokasi perwakilan di<br>beberapa daerah                                                                               | Sistem masuk ke halaman<br>Informasi Perwakilan dan<br>menampilkan kontak dan lokasi<br>perwakilan di beberapa daerah                                                     | Sesuai dengan hasil<br>yang diharapkan |
| HP-NBSI | ( <i>Home Page</i> )<br>Nav-Bar Masuk                      | Menekan tombol<br>"Masuk"                                                | Halaman Masuk ( <i>Sign In</i> ) akan<br>dimuat dan terdapat kolom untuk<br>mengisi <i>Username</i> dan <i>Password</i> ,<br>tombol SignIn dan tombol <i>register</i>                            | Sistem beralih ke halaman Masuk<br>(Sign In) dan terdapat kolom<br>untuk mengisi Username dan<br>Password tombol SignIn dan<br>tombol untuk register                      | Sesuai dengan hasil<br>yang diharapkan |
| HP-NBSU | ( <i>Home Page</i> )<br>Nav-Bar Daftar                     | Menekan tombol<br>"Daftar"                                               | Halaman Daftar ( <i>Sign Up</i> ) akan<br>dimuat dan terdapat kolom untuk<br>mengisi Nama, <i>Username</i> ,<br><i>Password</i> , dan <i>Email</i> serta tombol<br>SignUp dan tombol untuk Login | Sistem beralih ke halaman Daftar<br>(Sign Up) dan terdapat kolom<br>untuk mengisi Nama, Username,<br>Password, dan Email serta<br>tombol SignUp dan tombol untuk<br>Login | Sesuai dengan hasil<br>yang diharapkan |
| HP-NP   | ( <i>Home Page</i> )<br>News Page                          | Menekan tombol<br>"Baca<br>Selengkapnya"<br>pada laman Berita<br>Terbaru | Tab baru pada <i>search engine</i> akan<br>menampilkan berita lengkap sesuai<br>link yang telah diinput oleh Admin                                                                               | Search engine membuka tab baru<br>dan menampilkan berita lengkap<br>sesuai link yang telah diinput<br>oleh Admin                                                          | Sesuai dengan hasil<br>yang diharapkan |
| HP-NBNP | ( <i>Home Page</i> )<br>Nav-Bar Nama<br>Profil             | Menekan tombol<br>"BRYAN<br>ADMIN" saat<br>setelah Login<br>Admin role   | Akan muncul pop up dengan<br>pilihan <i>Dashboard</i> atau Keluar                                                                                                    | Sistem memunculkan pop up<br>dengan pilihan <i>Dashboard</i> atau<br>Keluar                                                                                               | Sesuai dengan hasil<br>yang diharapkan |

| ID      | Deskripsi<br>Pengujian                 | Skenario<br>Pengujian         | Hasil yang diharapkan                                                                                                    | Hasil Pengujian                                                                                                    | Kesimpulan                             |
|---------|----------------------------------------|-------------------------------|----------------------------------------------------------------------------------------------------|----------------------------------------------------------------------------------------------------|----------------------------------------|
| HP-NBDB | (Home Page)<br>Nav-Bar<br>Dashboard    | Menekan tombol<br>"Dashboard" | Admin page akan dimuat dan<br>menampilkan beberapa control bar<br>yang bisa diatur oleh admin. Untuk<br>tampilan pada role user hanya<br>menampilkan history dan<br>pemesanan saja | Sistem mengalihkan ke <i>admin</i><br>page dan menampilkan beberapa<br>control bar yang bisa diatur oleh<br>admin. Untuk tampilan pada role<br>user hanya menampilkan history<br>dan pemesanan saja | Sesuai dengan hasil<br>yang diharapkan |
| HP-NBLO | ( <i>Home Page</i> )<br>Nav-Bar Keluar | Menekan tombol<br>"Keluar"    | Menu utama dimuat dan tidak<br>dapat melakukan pemesanan dan<br>melihat <i>dashboard</i>                                                                                           | Sistem akan kembali ke menu<br>utama dan tidak dapat melakukan<br>pemesanan dan melihat<br><i>dashboard</i>                                                                                         | Sesuai dengan hasil<br>yang diharapkan |

| ID       | Deskripsi<br>Pengujian                                                              | Skenario<br>Pengujian                                                        | Hasil yang diharapkan                                                                                                    | Hasil Pengujian                                                                                                    | Kesimpulan                             |
|----------|-------------------------------------------------------------------------------------|------------------------------------------------------------------------------|----------------------------------------------------------------------------------------------------|----------------------------------------------------------------------------------------------------|----------------------------------------|
| IPP-SB01 | (Informasi<br>Perwakilan <i>Page</i> )<br><i>Search Bar</i> - Rute<br>Tersedia      | Kolom Cari<br>Perwakilan diisi<br>dengan "Palopo"                            | Sistem akan menampilkan<br>informasi mengenai rute yang<br>diisikan                                                                 | Sistem menampilkan informasi<br>kontak dan lokasi dari rute<br>Palopo                                                                                    | Sesuai dengan hasil<br>yang diharapkan |
| IPP-SB02 | (Informasi<br>Perwakilan <i>Page</i> )<br><i>Search Bar</i> -Rute<br>Tidak Tersedia | Kolom Cari<br>Perwakilan diisi<br>dengan "Papolo"                            | Sistem tidak akan menampilkan<br>informasi mengenai rute yang<br>diisikan                                                           | Sistem menampilkan pop up<br>berisikan pesan "Maaf, kata kunci<br>yang anda masukkan tidak<br>terdapat di list"                                          | Sesuai dengan hasil<br>yang diharapkan |
| ID       | Deskripsi<br>Pengujian                                                              | Skenario<br>Pengujian                                                        | Hasil yang diharapkan                                                                                                    | Hasil Pengujian                                                                                                    | Kesimpulan                             |
| SUP-01   | (Sign Up Page)<br>Tanpa Diisi                                                       | Tidak mengisi<br>data dan langsung<br>menekan tombol<br>"SignUp"             | Sistem akan memunculkan pop up<br>dengan pesan "Please fill out this<br>field"                                                      | Sistem tidak dapat lanjut dan<br>memunculkan pop up dengan<br>pesan "Please fill out this field"                                                         | Sesuai dengan hasil<br>yang diharapkan |
| SUP-02   | (Sign Up Page)<br>Isi Email tanpa @                                                 | Tidak<br>menambahkan @<br>pada kolom email<br>dan menekan<br>tombol "SignUp" | Sistem akan memunculkan pop up<br>dengan pesan "Please include an<br>'@' in the email address. 'you're<br>email' is missing an '@'" | Sistem tidak dapat lanjut dan<br>memunculkan pop up dengan<br>pesan "Please include an '@' in<br>the email address. 'you're email'<br>is missing an '@'" | Sesuai dengan hasil<br>yang diharapkan |
| ID      | Deskripsi<br>Pengujian                                               | Skenario<br>Pengujian                                                           | Hasil yang diharapkan                                                                                                 | Hasil Pengujian                                                                                                    | Kesimpulan                             |
|---------|----------------------------------------------------------------------|---------------------------------------------------------------------------------|----------------------------------------------------------------------------------------------------|----------------------------------------------------------------------------------------------------|----------------------------------------|
| SUP-03  | (Sign Up Page)<br>Diisi Lengkap                                      | Mengisi data<br>dengan benar dan<br>menekan tombol<br>"SignUp"                  | Sistem akan lanjut dan kita dapat<br>melihat nama profil melakukan<br>pemesanan dan masuk ke menu<br><i>dashboard</i> | Sistem memuat halaman utama<br>dengan Nama Profil, dapat<br>melakukan pemesanan serta<br>masuk ke menu <i>dashboard</i> | Sesuai dengan hasil<br>yang diharapkan |
| SUP-04  | (Sign Up Page)<br>Tombol Login                                       | Menekan tombol<br>"Allready have<br>account? Login"                             | Sistem akan memuat halaman<br>masuk (Login/SignIn)                                                                    | Halaman teralihkan dari halaman<br>daftar ( <i>signup</i> ) menjadi halaman<br>masuk ( <i>signin</i> )                  | Sesuai dengan hasil<br>yang diharapkan |
| ID      | Deskripsi<br>Pengujian                                               | Skenario<br>Pengujian                                                           | Hasil yang diharapkan                                                                                                 | Hasil Pengujian                                                                                                    | Kesimpulan                             |
| SIP-01  | (Sign In Page)<br>Tanpa Diisi                                        | Tidak mengisi<br>data dan langsung<br>menekan tombol<br>"SignIn"                | Sistem akan memunculkan pop up<br>dengan pesan "Please fill out this<br>field"                                        | Sistem tidak dapat lanjut dan<br>memunculkan pop up dengan<br>pesan "Please fill out this field"                        | Sesuai dengan hasil<br>yang diharapkan |
| SIP-02  | (Sign In Page) Isi<br>Data tidak sesuai                              | Mengisi data<br>yang tidak sesuai<br>dan langsung<br>menekan tombol<br>"SignIn" | Sistem akan memunculkan pop up<br>dengan pesan "Data not found. Try<br>again"                                         | Sistem tidak dapat lanjut dan<br>memunculkan pop up dengan<br>pesan "Data not found. Try<br>again"                      | Sesuai dengan hasil<br>yang diharapkan |
| SIP-03  | (Sign In Page) Isi<br>Data Benar                                     | Mengisi data<br>dengan benar dan<br>menekan tombol<br>"SignIn"                  | Sistem akan lanjut dan kita dapat<br>melihat nama profil melakukan<br>pemesanan dan masuk ke menu<br><i>dashboard</i> | Sistem memuat halaman utama<br>dengan Nama Profil, dapat<br>melakukan pemesanan serta<br>masuk ke menu <i>dashboard</i> | Sesuai dengan hasil<br>yang diharapkan |
| SIP-04  | (Sign In Page)<br>Tombol Register                                    | Menekan tombol<br>"Dont have an<br>account?<br>Register"                        | Sistem akan memuat halaman<br>daftar (Register/SignUp)                                                                | Halaman teralihkan dari halaman<br>masuk ( <i>signin</i> ) menjadi halaman<br>daftar ( <i>signup</i> )                  | Sesuai dengan hasil<br>yang diharapkan |
| ID      | Deskripsi<br>Pengujian                                               | Skenario<br>Pengujian                                                           | Hasil yang diharapkan                                                                                                 | Hasil Pengujian                                                                                                    | Kesimpulan                             |
| HP-RTPR | ( <i>Home Page</i> )<br>Reservasi Tiket -<br>Pilih Rute &<br>Tanggal | Tanpa mengisi<br>data dan menekan<br>tombol "Cari"                              | Sistem tidak dapat dilanjutkan                                                                                        | Tombol lanjut menjadi <i>disable</i><br>dan proses pemesanan tidak dapat<br>dilanjutkan                                 | Sesuai dengan hasil<br>yang diharapkan |

| ID       | Deskripsi<br>Pengujian                                           | Skenario<br>Pengujian                                                     | Hasil yang diharapkan                                        | Hasil Pengujian                                                                                                    | Kesimpulan                             |
|----------|------------------------------------------------------------------|---------------------------------------------------------------------------|--------------------------------------------------------------|----------------------------------------------------------------------------------------------------|----------------------------------------|
| HP-RTPP  | ( <i>Home Page</i> )<br>Reservasi Tiket –<br>Pulang Pergi        | Menekan tombol<br>"Pulang Pergi"                                          | Sistem akan memunculkan pilihan<br>jadwal untuk pulang pergi | Tombol jadwal menjadi <i>available</i><br>dan proses pemesanan tiket<br>pulang dapat dilanjutkan                           | Sesuai dengan hasil<br>yang diharapkan |
| HP-RTPB  | ( <i>Home Page</i> )<br>Reservasi Tiket -<br>Pilih Bus           | Menekan tombol<br>"Pilih"                                                 | Sistem akan lanjut ke halaman pilih<br>kursi                 | Sistem lanjut ke halaman pilih<br>kursi                                                                                    | Sesuai dengan hasil<br>yang diharapkan |
| HP-RTPS1 | (Home Page)<br>Reservasi Tiket -<br>Pilih Seat Test 1            | Tidak<br>menentukan<br>pilihan "Seat" dan<br>menekan tombol<br>"Lanjut"   | Sistem tidak dapat dilanjutkan                               | Tombol lanjut menjadi <i>disable</i><br>dan proses pemesanan tidak dapat<br>dilanjutkan                                    | Sesuai dengan hasil<br>yang diharapkan |
| HP-RTPS2 | (Home Page)<br>Reservasi Tiket -<br>Pilih Seat Test 2            | Menentukan<br>pilihan "Seat" dan<br>menekan tombol<br>"Lanjut"            | Sistem akan lanjut ke halaman pengisian data pemesanan       | Tombol lanjut menjadi <i>available</i><br>dan proses pemesanan dapat<br>dilanjutkan ke halaman pengisian<br>data pemesanan | Sesuai dengan hasil<br>yang diharapkan |
| HP-RTDP1 | (Home Page)<br>Reservasi Tiket -<br>Isi Data<br>Pemesanan Test 1 | Tanpa mengisi<br>data dan menekan<br>tombol "Lanjut"                      | Sistem tidak dapat dilanjutkan                               | Tombol lanjut menjadi <i>disable</i><br>dan proses pemesanan tidak dapat<br>dilanjutkan                                    | Sesuai dengan hasil<br>yang diharapkan |
| HP-RTDP2 | (Home Page)<br>Reservasi Tiket -<br>Isi Data<br>Pemesanan Test 2 | Mengisi data<br>lengkap dan<br>menekan tombol<br>"Lanjut"                 | Sistem akan lanjut ke halaman<br>pembayaran                  | Tombol lanjut menjadi <i>available</i><br>dan proses pemesanan dapat<br>dilanjutkan ke halaman<br>pembayaran               | Sesuai dengan hasil<br>yang diharapkan |
| HP-RTP1  | (Home Page)<br>Reservasi Tiket -<br>Pembayaran Test<br>1         | Tidak memilih<br>bukti pembayaran<br>dan menekan<br>tombol "Lanjut"       | Sistem tidak dapat dilanjutkan                               | Tombol lanjut menjadi <i>disable</i><br>dan proses pemesanan tidak dapat<br>dilanjutkan                                    | Sesuai dengan hasil<br>yang diharapkan |
| HP-RTP2  | (Home Page)<br>Reservasi Tiket -<br>Pembayaran Test<br>2         | Tidak<br>mengunggah<br>bukti pembayaran<br>dan menekan<br>tombol "Lanjut" | Sistem tidak dapat dilanjutkan                               | Tombol lanjut menjadi <i>disable</i><br>dan proses pemesanan tidak dapat<br>dilanjutkan                                    | Sesuai dengan hasil<br>yang diharapkan |

| ID      | Deskripsi<br>Pengujian                                       | Skenario<br>Pengujian                                                                 | Hasil yang diharapkan                                                                                                    | Hasil Pengujian                                                                                                    | Kesimpulan                             |
|---------|--------------------------------------------------------------|---------------------------------------------------------------------------------------|----------------------------------------------------------------------------------------------------|----------------------------------------------------------------------------------------------------|----------------------------------------|
| HP-RTP3 | (Home Page)<br>Reservasi Tiket -<br>Pembayaran Test<br>3     | Telah memilih<br>dan mengunggah<br>bukti pembayaran<br>dan menekan<br>tombol "Lanjut" | Sistem akan lanjut ke halaman<br>menunggu verifikasi pembayaran                                                                | Tombol lanjut menjadi <i>available</i><br>dan proses pemesanan dapat<br>dilanjutkan ke halaman<br>menunggu verifikasi pembayaran               | Sesuai dengan hasil<br>yang diharapkan |
| HP-RTVP | (Home Page)<br>Reservasi Tiket -<br>Verifikasi<br>Pembayaran | Menekan tombol<br>"Lanjut"                                                            | Halaman <i>dashboard dimuat</i> untuk<br>melihat ID Transaksi dan <i>e-ticket</i><br>setelah pemesanan disetujui oleh<br>admin | Sistem akan <i>direct</i> ke halaman<br>dashboard dan dapat melihat ID<br>transaksi dan e-ticket setelah<br>pemesanan disetujui oleh admin     | Sesuai dengan hasil<br>yang diharapkan |
| ID      | Deskripsi<br>Pengujian                                       | Skenario<br>Pengujian                                                                 | Hasil yang diharapkan                                                                                                    | Hasil Pengujian                                                                                                    | Kesimpulan                             |
| AP-I    | (Admin Page)<br>Informasi                                    | Menekan tombol<br>"Informasi"                                                         | Halaman informasi dimuat dan<br>menampilkan informasi<br>pemesanan, bus tersedia, dan<br>histori transaksi                     | Sistem menampilkan informasi<br>pemesanan, bus tersedia, dan<br>histori transaksi                                                              | Sesuai dengan hasil<br>yang diharapkan |
| AP-IA1  | (Admin Page)<br>Informasi -<br>Action Test 1                 | Menekan tombol<br>"Open Etiket"                                                       | Sistem akan memunculkan pop up<br>berisi ID transaksi, data<br>penumpang, syarat perjalanan, dan<br>informasi kantor pusat     | Sistem memunculkan pop up <i>E</i> -<br><i>Ticket</i> berisi ID transaksi, data<br>penumpang, syarat perjalanan,<br>dan informasi kantor pusat | Sesuai dengan hasil<br>yang diharapkan |
| AP-IA2  | (Admin Page)<br>Informasi -<br>Action Test 2                 | Menekan tombol<br>"Close"                                                             | Sistem akan kembali ke halaman<br>informasi                                                                                    | Sistem kembali ke halaman<br>informasi                                                                                                    | Sesuai dengan hasil<br>yang diharapkan |
| ID      | Deskripsi<br>Pengujian                                       | Skenario<br>Pengujian                                                                 | Hasil yang diharapkan                                                                                                    | Hasil Pengujian                                                                                                    | Kesimpulan                             |
| AP-P    | ( <i>Admin Page</i> )<br>Pemesanan                           | Menekan tombol<br>"Pemesanan"                                                         | Halaman utama dimuat agar dapat<br>melakukan pemesanan tiket                                                                   | Sistem akan mengalihkan<br>tampilan ke halaman utama agar<br>dapat melakukan pemesanan tiket                                                   | Sesuai dengan hasil<br>yang diharapkan |
| ID      | Deskripsi<br>Pengujian                                       | Skenario<br>Pengujian                                                                 | Hasil yang diharapkan                                                                                                    | Hasil Pengujian                                                                                                    | Kesimpulan                             |
| AP-KB   | ( <i>Admin Page</i> )<br>Kontrol Bus                         | Menekan tombol<br>"Bus Kontrol"                                                       | Halaman Bus Management dimuat<br>dan menampilkan daftar list bus<br>yang telah diatur oleh admin dan                           | Sistem masuk ke halaman bus<br>management dan menampilkan<br>daftar list bus yang telah diatur<br>oleh admin dan terdapat pilihan              | Sesuai dengan hasil<br>yang diharapkan |

| ID            | Deskripsi<br>Pengujian                                         | Skenario<br>Pengujian                                                               | Hasil yang diharapkan                                                                          | Hasil Pengujian                                                                                                    | Kesimpulan                             |
|---------------|----------------------------------------------------------------|-------------------------------------------------------------------------------------|------------------------------------------------------------------------------------------------|----------------------------------------------------------------------------------------------------|----------------------------------------|
|               |                                                                |                                                                                     | terdapat pilihan tambah atau hapus<br>bus dan atur harga kursi bus                             | tambah atau hapus bus dan atur<br>harga kursi bus                                                                          |                                        |
| AP-KBTB 1     | ( <i>Admin Page</i> )<br>Kontrol Bus -<br>Tambah Bus Test<br>1 | Menekan tombol<br>"Tambah Bus"<br>dan melanjutkan<br>tanpa mengisi<br>data          | Halaman dalam posisi tetap dan<br>memunculkan pop up berisi pesan<br>"failed to create bus"    | Sistem tidak lanjut dan muncul<br>pop up berisi pesan "failed to<br>create bus"                                            | Sesuai dengan hasil<br>yang diharapkan |
| AP-KBTB 2     | ( <i>Admin Page</i> )<br>Kontrol Bus -<br>Tambah Bus Test<br>2 | Menekan tombol<br>"Tambah Bus"<br>dan melanjutkan<br>dengan mengisi<br>data lengkap | Sistem akan kembali ke halaman<br>Bus Management dan bus yang<br>baru ditambahkan akan muncul  | Sistem berhasil lanjut dan<br>kembali ke halaman Bus<br>Management dan bus yang baru<br>ditambahkan telah muncul           | Sesuai dengan hasil<br>yang diharapkan |
| AP-KBTB 3     | ( <i>Admin Page</i> )<br>Kontrol Bus -<br>Tambah Bus Test<br>3 | Menekan pilihan<br>"Kelas Bus"                                                      | Sistem akan memunculkan 3<br>pilihan kelas bus, yaitu tronton,<br>reguler, dan sleeper         | Sistem memunculkan 3 pilihan<br>kelas bus, yaitu tronton, reguler,<br>dan sleeper                                          | Sesuai dengan hasil<br>yang diharapkan |
| AP-KBTB 4     | ( <i>Admin Page</i> )<br>Kontrol Bus -<br>Tambah Bus Test<br>4 | Menekan pilihan<br>"Keberangkatan"                                                  | Sistem akan memunculkan<br>beberapa pilihan rute yang telah di<br>atur di halaman kontrol rute | Sistem memunculkan beberapa<br>pilihan rute yang telah di atur di<br>halaman kontrol rute                                  | Sesuai dengan hasil<br>yang diharapkan |
| AP-KBTB 5     | (Admin Page)<br>Kontrol Bus -<br>Tambah Bus Test<br>5          | Menekan pilihan<br>"Tujuan"                                                         | Sistem akan memunculkan<br>beberapa pilihan rute yang telah di<br>atur di halaman kontrol rute | Sistem memunculkan beberapa<br>pilihan rute yang telah di atur di<br>halaman kontrol rute                                  | Sesuai dengan hasil<br>yang diharapkan |
| AP-KBTAK<br>1 | (Admin Page)<br>Kontrol Bus -<br>Atur Kursi Test 1             | Menekan tombol<br>"Atur Kursi" dan<br>melanjutkan<br>tanpa mengisi<br>data          | Sistem tidak dapat dilanjutkan                                                                 | Tombol lanjut menjadi <i>disable</i><br>dan proses tidak dapat dilanjutkan                                                 | Sesuai dengan hasil<br>yang diharapkan |
| AP-KBTAK<br>2 | ( <i>Admin Page</i> )<br>Kontrol Bus -<br>Atur Kursi Test 2    | Menekan tombol<br>"Atur Kursi" dan<br>melanjutkan                                   | Kursi akan memiliki harga masing-<br>masing saat <i>user</i> melakukan<br>reservasi tiket      | Kursi menjadi warna merah yang<br>artinya harga telah diatur dan<br>dapat digunakan saat user<br>melakukan reservasi tiket | Sesuai dengan hasil<br>yang diharapkan |

| ID        | Deskripsi<br>Pengujian                                                 | Skenario<br>Pengujian                                               | Hasil yang diharapkan                                                                                                    | Hasil Pengujian                                                                                                    | Kesimpulan                             |
|-----------|------------------------------------------------------------------------|---------------------------------------------------------------------|----------------------------------------------------------------------------------------------------|----------------------------------------------------------------------------------------------------|----------------------------------------|
|           |                                                                        | dengan mengisi<br>data lengkap                                      |                                                                                                    |                                                                                                    |                                        |
| AP-KBAK 3 | ( <i>Admin Page</i> )<br>Kontrol Bus -<br>Atur Kursi Test 3            | Menekan pilihan<br>"Kelas Kursi"                                    | Sistem akan memunculkan 3<br>pilihan kelas kursi, yaitu sleeper,<br>VIP, dan executive                                                                               | Sistem memunculkan 3 pilihan<br>kelas kursi, yaitu sleeper, VIP,<br>dan executive                                                                                                    | Sesuai dengan hasil<br>yang diharapkan |
| AP-KBHB 9 | ( <i>Admin Page</i> )<br>Kontrol Bus -<br>Hapus Bus                    | Menekan tombol<br>"Hapus"                                           | Daftar bus yang dihapus akan<br>hilang dari sistem dan tidak akan<br>muncul di menu reservasi tiket                                                                  | Daftar bus yang dihapus menjadi<br>hilang dari sistem dan tidak<br>muncul di menu reservasi tiket                                                                                     | Sesuai dengan hasil<br>yang diharapkan |
| ID        | Deskripsi<br>Pengujian                                                 | Skenario<br>Pengujian                                               | Hasil yang diharapkan                                                                                                    | Hasil Pengujian                                                                                                    | Kesimpulan                             |
| AP-KT     | ( <i>Admin Page</i> )<br>Kontrol Transaksi                             | Menekan tombol<br>"Kontrol<br>Transaksi"                            | Halaman Transaction Management<br>dimuat dan menampilkan daftar list<br>transaksi yang telah diatur oleh<br>admin dan terdapat pilihan Cetak<br>dan Status Transaksi | Sistem akan masuk ke halaman<br>Transaction Management dan<br>menampilkan daftar list transaksi<br>yang telah diatur oleh admin dan<br>terdapat pilihan Cetak dan Status<br>Transaksi | Sesuai dengan hasil<br>yang diharapkan |
| AP-KTC1   | ( <i>Admin Page</i> )<br>Kontrol Transaksi<br>- Cetak Test 1           | Tidak memilih<br>tanggal dan<br>Menekan tombol<br>"Cetak"           | Rekap Transaksi akan dicetak<br>semua yang terdapat pada list<br>transaksi                                                                                           | Sistem melakukan pengunduhan<br>pada semua rekap transaksi yang<br>terdapat pada list transaksi                                                                                       | Sesuai dengan hasil<br>yang diharapkan |
| AP-KTC2   | ( <i>Admin Page</i> )<br>Kontrol Transaksi<br>- Cetak Test 2           | Memilih tanggal<br>1 Juni - 1 Juli dan<br>Menekan tombol<br>"Cetak" | Rekap Transaksi mulai tanggal 1<br>Juni hingga 1 Juli akan dicetak                                                                                                   | Sistem melakukan pengunduhan<br>pada Rekap Transaksi mulai<br>tanggal 1 Juni hingga 1 Juli                                                                                            | Sesuai dengan hasil<br>yang diharapkan |
| AP-KTST1  | (Admin Page)<br>Kontrol Transaksi<br>- Status<br>Transaction Test<br>1 | Menekan pilihan<br>"Status<br>Transaksi"                            | Sistem akan memunculkan 3<br>pilihan status, yaitu pending,<br>cancelled, dan success                                                                                | Sistem memunculkan 3 pilihan<br>status, yaitu pending, cancelled,<br>dan success                                                                                                    | Sesuai dengan hasil<br>yang diharapkan |
| AP-KTST2  | (Admin Page)<br>Kontrol Transaksi<br>- Status                          | Menekan Tombol<br>"Success"                                         | Pemesanan berhasil dan Sistem<br>akan memunculkan E-Ticket di sisi<br>pemesan tiket                                                                                  | Sistem memunculkan E-Ticket di<br>sisi pemesan tiket                                                                                                    | Sesuai dengan hasil<br>yang diharapkan |

| ID       | Deskripsi<br>Pengujian                                                 | Skenario<br>Pengujian                                                                                  | Hasil yang diharapkan                                                                                                    | Hasil Pengujian                                                                                                    | Kesimpulan                             |
|----------|------------------------------------------------------------------------|----------------------------------------------------------------------------------------------------|----------------------------------------------------------------------------------------------------|----------------------------------------------------------------------------------------------------|----------------------------------------|
|          | Transaction Test<br>2                                                  |                                                                                                    |                                                                                                    |                                                                                                    |                                        |
| AP-KTST3 | (Admin Page)<br>Kontrol Transaksi<br>- Status<br>Transaction Test<br>3 | Menekan Tombol<br>"Cancelled"                                                                          | Pemesanan gagal dan Sistem akan<br>tidak memunculkan E-Ticket di sisi<br>pemesan tiket                                                                 | Sistem tidak memunculkan E-<br>Ticket di sisi pemesan tiket                                                                                                    | Sesuai dengan hasil<br>yang diharapkan |
| AP-KTA1  | (Admin Page)<br>Kontrol Transaksi<br>- Action Test 1                   | Menekan pilihan<br>"Action"                                                                            | Sistem akan memunculkan 3<br>pilihan action, yaitu detail dan<br>hapus                                                                                 | Sistem memunculkan 3 pilihan action, yaitu detail dan hapus                                                                                                    | Sesuai dengan hasil<br>yang diharapkan |
| AP-KTA2  | (Admin Page)<br>Kontrol Transaksi<br>- Action Test 2                   | Menekan Tombol<br>"Hapus"                                                                              | Daftar transaksi yang dihapus akan<br>hilang dari transaction management                                                                               | Daftar transaksi yang dihapus<br>hilang dari transaction<br>management                                                                                          | Sesuai dengan hasil<br>yang diharapkan |
| AP-KTA3  | (Admin Page)<br>Kontrol Transaksi<br>- Action Test 3                   | Menekan Tombol<br>"Detail"                                                                             | Sistem akan menampilkan data pemesanan <i>user</i>                                                                                                    | Sistem menampilkan data pemesanan <i>user</i>                                                                                                    | Sesuai dengan hasil<br>yang diharapkan |
| ID       | Deskripsi<br>Pengujian                                                 | Skenario<br>Pengujian                                                                                  | Hasil yang diharapkan                                                                                                    | Hasil Pengujian                                                                                                    | Kesimpulan                             |
| AP-KR    | (Admin Page)<br>Kontrol Rute                                           | Menekan tombol<br>"Kontrol Rute"                                                                       | Halaman Kelola Rute dimuat dan<br>menampilkan daftar list rute yang<br>telah diatur oleh admin dan<br>terdapat pilihan tambah, edit atau<br>hapus rute | Sistem masuk ke Halaman Kelola<br>Rute dan menampilkan daftar list<br>rute yang telah diatur oleh admin<br>dan terdapat pilihan tambah, edit<br>atau hapus rute | Sesuai dengan hasil<br>yang diharapkan |
| AP-KRTR1 | ( <i>Admin Page</i> )<br>Kontrol Rute -<br>Tambah Rute<br>Test 1       | Menekan tombol<br>"Tambah Rute"<br>dilanjutkan tidak<br>mengisi data dan<br>menekan tombol<br>"Submit" | Halaman dalam posisi tetap dan<br>memunculkan pop up berisi pesan<br>"Failed to create route"                                                          | Sistem tidak lanjut dan muncul<br>pop up berisi pesan "Failed to<br>create route"                                                                               | Sesuai dengan hasil<br>yang diharapkan |
| AP-KRTR2 | (Admin Page)<br>Kontrol Rute -<br>Tambah Rute<br>Test 2                | Menekan tombol<br>"Tambah Rute"<br>dilanjutkan<br>mengisi data dan                                     | Sistem akan kembali ke halaman<br>Kelola Rute dan rute yang baru<br>ditambahkan akan muncul                                                            | Sistem berhasil lanjut dan<br>kembali ke halaman Kelola Rute<br>dan rute yang baru ditambahkan<br>telah muncul                                                  | Sesuai dengan hasil<br>yang diharapkan |

| ID            | Deskripsi<br>Pengujian                                      | Skenario<br>Pengujian                                                                  | Hasil yang diharapkan                                                                                                    | Hasil Pengujian                                                                                                    | Kesimpulan                             |
|---------------|-------------------------------------------------------------|----------------------------------------------------------------------------------------|----------------------------------------------------------------------------------------------------|----------------------------------------------------------------------------------------------------|----------------------------------------|
|               |                                                             | menekan tombol<br>"Submit"                                                             |                                                                                                    |                                                                                                    |                                        |
| AP-KRTR3      | (Admin Page)<br>Kontrol Rute -<br>Tambah Rute<br>Test 3     | Menekan pilihan<br>"Status"                                                            | Sistem akan memunculkan 2<br>pilihan status, yaitu aktif (kanan)<br>dan tidak aktif (kiri)                                                                   | Sistem akan memunculkan 2<br>pilihan status, yaitu aktif (kanan)<br>dan tidak aktif (kiri)                                                                            | Sesuai dengan hasil<br>yang diharapkan |
| AP-KRA1       | ( <i>Admin Page</i> )<br>Kontrol Rute -<br>Action Test 1    | Menekan Tombol<br>"Edit"                                                               | Sistem akan memunculkan kembali<br>data rute dan terdapat pilihan untuk<br>aktifkan atau tidak aktifkan rute                                                 | Sistem memunculkan kembali<br>data rute dan terdapat pilihan<br>untuk aktifkan atau tidak aktifkan<br>rute                                                            | Sesuai dengan hasil<br>yang diharapkan |
| AP-KRA2       | (Admin Page)<br>Kontrol Rute -<br>Action Test 2             | Menekan Tombol<br>"Hapus"                                                              | Daftar Rute yang dihapus akan<br>hilang dari Rute Kontrol                                                                                                    | Daftar Rute yang dihapus hilang<br>dari Rute Kontrol                                                                                                    | Sesuai dengan hasil<br>yang diharapkan |
| ID            | Deskripsi<br>Pengujian                                      | Skenario<br>Pengujian                                                                  | Hasil yang diharapkan                                                                                                    | Hasil Pengujian                                                                                                    | Kesimpulan                             |
| AP-KBT        | ( <i>Admin Page</i> )<br>Kontrol Berita                     | Menekan tombol<br>"Kontrol Berita"                                                     | Halaman Kelola Berita dimuat dan<br>menampilkan daftar list Berita<br>yang telah diatur oleh admin dan<br>terdapat pilihan tambah, edit atau<br>hapus Berita | Sistem masuk ke Halaman Kelola<br>Berita dan menampilkan daftar<br>list Berita yang telah diatur oleh<br>admin dan terdapat pilihan<br>tambah, edit atau hapus Berita | Sesuai dengan hasil<br>yang diharapkan |
| AP-<br>KBTTB1 | (Admin Page)<br>Kontrol Berita -<br>Tambah Berita<br>Test 1 | Menekan tombol<br>"Tambah Berita"<br>dan melanjutkan<br>tanpa mengisi<br>data          | Halaman dalam posisi tetap dan<br>memunculkan pop up berisi pesan<br>"Failed add news"                                                                       | Sistem tidak lanjut dan muncul<br>pop up berisi pesan "Failed add<br>news"                                                                                            | Sesuai dengan hasil<br>yang diharapkan |
| AP-<br>KBTTB2 | (Admin Page)<br>Kontrol Berita -<br>Tambah Berita<br>Test 2 | Menekan tombol<br>"Tambah Berita"<br>dan melanjutkan<br>dengan mengisi<br>data lengkap | Sistem akan kembali ke halaman<br>Kelola Berita dan Berita yang baru<br>ditambahkan akan muncul                                                              | Sistem berhasil lanjut dan<br>kembali ke halaman Kelola Berita<br>dan Berita yang baru<br>ditambahkan telah muncul                                                    | Sesuai dengan hasil<br>yang diharapkan |
| AP-KBA1       | (Admin Page)<br>Kontrol Berita -<br>Action Test 1           | Menekan Tombol<br>"Edit"                                                               | Sistem akan memunculkan kembali<br>data Berita dan admin dapat<br>melakukan perubahan data                                                                   | Sistem memunculkan kembali<br>data Berita dan admin dapat<br>melakukan perubahan data                                                                                 | Sesuai dengan hasil<br>yang diharapkan |

| ID       | Deskripsi<br>Pengujian                                       | Skenario<br>Pengujian                                                                        | Hasil yang diharapkan                                                                                                    | Hasil Pengujian                                                                                                    | Kesimpulan                             |
|----------|--------------------------------------------------------------|----------------------------------------------------------------------------------------------|----------------------------------------------------------------------------------------------------|----------------------------------------------------------------------------------------------------|----------------------------------------|
| AP-KBA2  | (Admin Page)<br>Kontrol Berita -<br>Action Test 2            | Menekan Tombol<br>"Hapus"                                                                    | Daftar Berita yang dihapus akan<br>hilang dari Berita Kontrol                                                                                                    | Daftar Berita yang dihapus hilang<br>dari Berita Kontrol                                                                                                    | Sesuai dengan hasil<br>yang diharapkan |
| ID       | Deskripsi<br>Pengujian                                       | Skenario<br>Pengujian                                                                        | Hasil yang diharapkan                                                                                                    | Hasil Pengujian                                                                                                    | Kesimpulan                             |
| AP-KS    | (Admin Page)<br>Kontrol Statistik                            | Menekan tombol<br>"Kontrol<br>Statistik"                                                     | Halaman Kelola Statistik dimuat<br>dan menampilkan daftar list<br>Statistik yang telah diatur oleh<br>admin dan terdapat pilihan tambah,<br>edit atau hapus Statistik | Sistem masuk ke Halaman Kelola<br>Statistik dan menampilkan daftar<br>list Statistik yang telah diatur<br>oleh admin dan terdapat pilihan<br>tambah, edit atau hapus Statistik | Sesuai dengan hasil<br>yang diharapkan |
| AP-KSTS1 | (Admin Page)<br>Kontrol Rute -<br>Tambah Statistik<br>Test 1 | Menekan tombol<br>"Tambah<br>Statistik" dan<br>melanjutkan<br>tanpa mengisi<br>data          | Halaman dalam posisi tetap dan<br>memunculkan pop up berisi pesan<br>"Failed add statistic"                                                                           | Sistem tidak lanjut dan muncul<br>pop up berisi pesan "Failed add<br>statistic"                                                                                                | Sesuai dengan hasil<br>yang diharapkan |
| AP-KSTS2 | (Admin Page)<br>Kontrol Rute -<br>Tambah Statistik<br>Test 2 | Menekan tombol<br>"Tambah<br>Statistik" dan<br>melanjutkan<br>dengan mengisi<br>data lengkap | Sistem akan kembali ke halaman<br>Kelola Statistik dan Statistik yang<br>baru ditambahkan akan muncul                                                                 | Sistem berhasil lanjut dan<br>kembali ke halaman Kelola<br>Statistik dan Statistik yang baru<br>ditambahkan telah muncul                                                       | Sesuai dengan hasil<br>yang diharapkan |
| AP-KSA1  | (Admin Page)<br>Kontrol Rute -<br>Action Test 1              | Menekan Tombol<br>"Edit"                                                                     | Sistem akan memunculkan kembali<br>data Statistik dan admin dapat<br>melakukan perubahan data                                                                         | Sistem memunculkan kembali<br>data Statistik dan admin dapat<br>melakukan perubahan data                                                                                       | Sesuai dengan hasil<br>yang diharapkan |
| AP-KSA2  | ( <i>Admin Page</i> )<br>Kontrol Rute -<br>Action Test 2     | Menekan Tombol<br>"Hapus"                                                                    | Daftar Statistik yang dihapus akan<br>hilang dari Statistik Kontrol                                                                                                   | Daftar Statistik yang dihapus<br>hilang dari Statistik Kontrol                                                                                                    | Sesuai dengan hasil<br>yang diharapkan |

## Lampiran 7. Persentase Nilai Setiap Pertanyaan SUS

1. Saya berpikir akan sering menggunakan website seperti https://www.borlindo.my.id/ untuk memesan tiket 42 jawaban

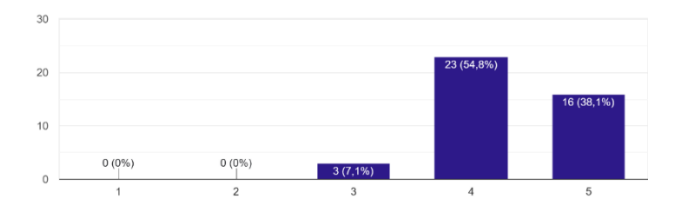

2. Saya merasa website https://www.borlindo.my.id/ ini rumit untuk digunakan 42 jawaban

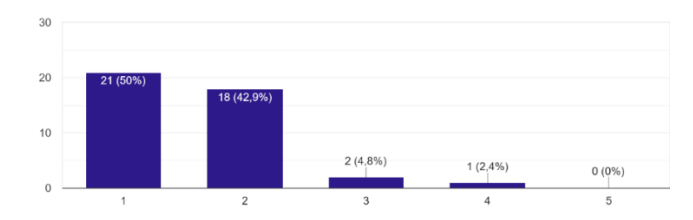

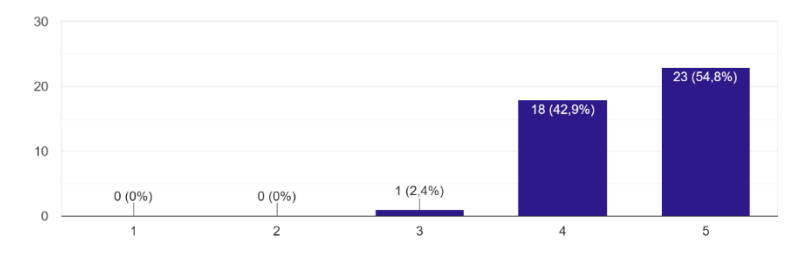

3. Saya merasa website https://www.borlindo.my.id/ ini mudah digunakan

42 jawaban

4. Saya membutuhkan bantuan orang lain untuk mengakses website https://www.borlindo.my.id/ ini 42 jawaban

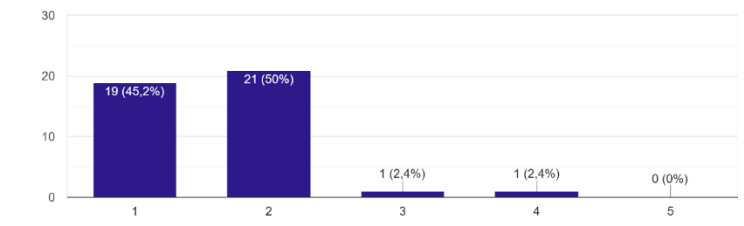

5. Saya merasa semua fitur website https://www.borlindo.my.id/ ini berjalan dengan semestinya 42 jawaban

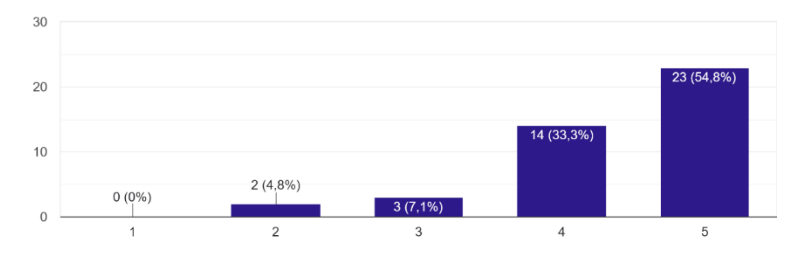

6. Saya merasa ada banyak hal yang tidak serasi pada website https://www.borlindo.my.id/ ini <sup>42</sup> jawaban

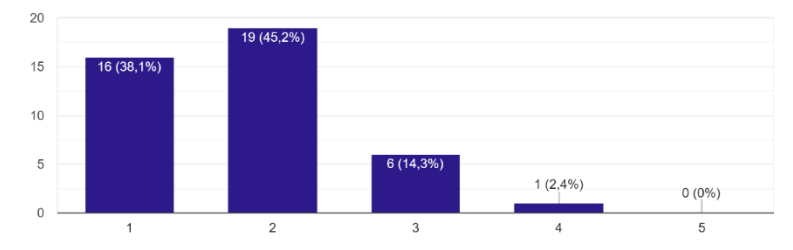

7. Saya merasa orang lain juga dapat memahami website https://www.borlindo.my.id/ ini dengan cepat

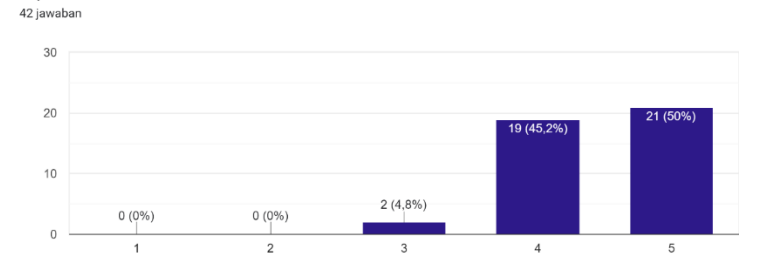

8. Saya merasa website https://www.borlindo.my.id/ ini membingungkan 42 jawaban

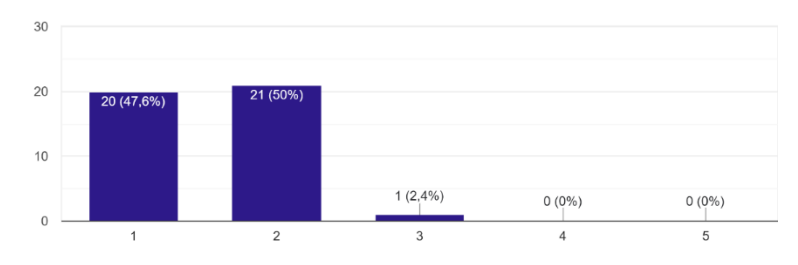

9. Saya merasa tidak terdapat hambatan dalam mengakses website https://www.borlindo.my.id/ ini 42 jawaban

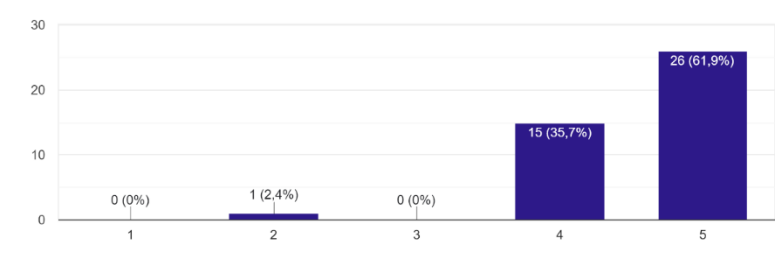

10. Saya perlu banyak belajar terlebih dahulu sebelum mengakses website https://www.borlindo.my.id/ ini

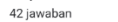

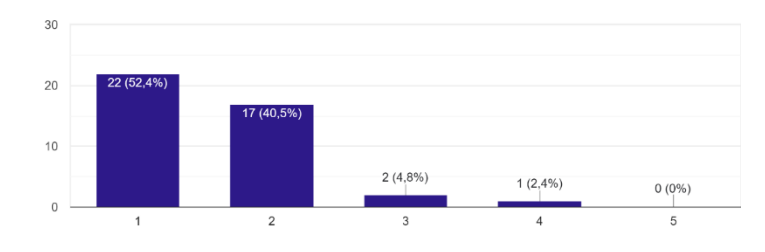